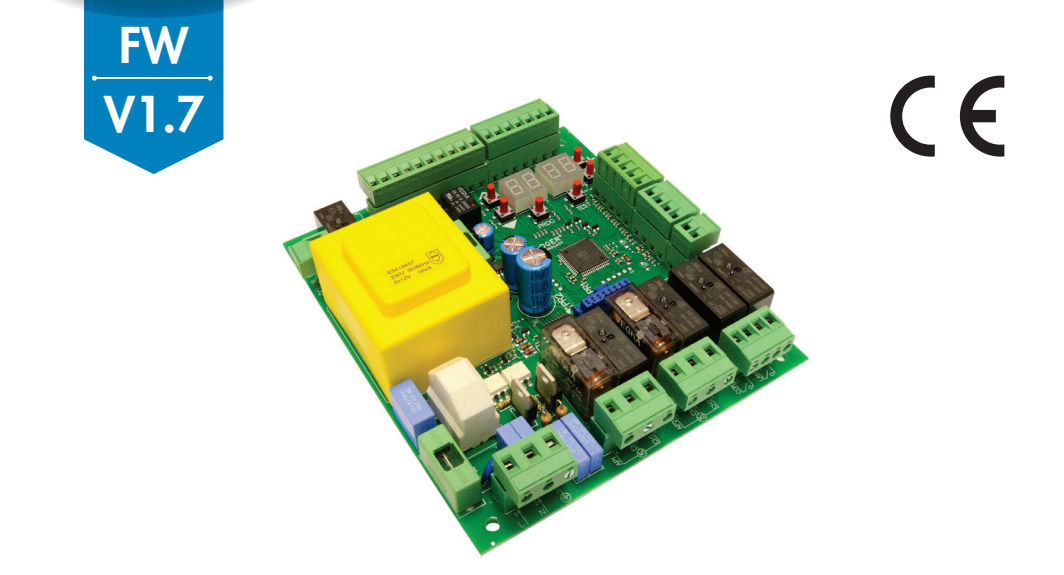

IS43 Rev16 23/07/2024

## H70/200AC centrale di comando per 2 motori asincroni Istruzioni originali

## 📲 🚺 💻 🧮 📕 🌈 👘 🔒

IT - Istruzioni ed avvertenze per l'installatore EN - Instructions and warnings for the installer DE - Anweisungen und Hinweise für den Installateur FR - Instructions et consignes pour l'installateur ES - Instrucciones y advertencias para el instalador PT - Instruções e advertências para o instalador NLD - Aanwijzingen en waarschuwingen voor de installateur PL - Instrukcja i ostrzeżenia dla instalatora

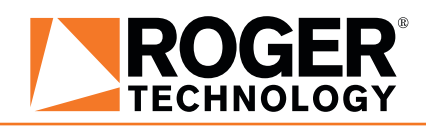

## INDICE • INDEX • INDEX • INDEXER • ÍNDICE • ÍNDICE • INDEX • INDEKS

#### ITALIANO

| 1 Sin<br>2 De<br>4 Ca<br>5 De<br>5.1<br>5.2<br>6 Co<br>9 Mc<br>9.4<br>9.4<br>9.4<br>9.4<br>10.4<br>10.4<br>11 Ind<br>12 Me<br>10.4<br>11 Ses<br>16 Sbi<br>17 Mc | hologia<br>scrizione prodotto<br>jornamenti versione V1.7<br>atteristiche tecniche prodotto<br>scrizione dei collegamenti<br>Installazione tipo<br>Collegamenti elettrici<br>mandi e accessori<br>ti funzione e display<br>sensione o messa in servizio<br>dalità funzionamento display<br>Modalità visualizzazione dei parametri<br>Modalità visualizzazione dei parametri<br>Modalità visualizzazione di stato comandi e sicurezze<br>Modalità Stand By<br>orendimento della corsa<br>Procedura di apprendimento CON encoder abilitato, COI<br>SENZA finecorsa<br>Procedura di apprendimento SENZA encoder, con<br>finecorsa (in apertura e in chiusura)<br>Procedura di apprendimento SENZA encoder con SC<br>finecorsa aleptrura collegato alla centrale<br>Procedura di apprendimento SENZA encoder e SEN<br>finecorsa elettrico o magnetico<br>ice dei parametri<br>nù parametri<br>nù parametri<br>nalazione degli ingressi di sicurezza e dei coma<br>dalità TEST)<br>palazione allarmi e anomalie<br>occo meccanico<br>dalità di recupero posizione<br>laudo | 14<br>14<br>15<br>16<br>17<br>18<br>20<br>20<br>20<br>22<br>22<br>22<br>22<br>22<br>22<br>22<br>22<br>22<br>22 |
|----------------------------------------------------------------------------------------------------|----------------------------------------------------------------------------------------------------|----------------------------------------------------------------------------------------------------|
| 16 Sb<br>17 Mc<br>18 Co                                                                                                    | dalità di recupero posizione<br>laudo<br>sca in fuzione                                                                                                    | 41<br>41<br>42<br>42                                                                                           |
| Dichiar                                                                                                    | azione CE di Conformità                                                                                                    | 42                                                                                                    |

#### ENGLISH

#### DEUTSCH

| 1    | Syr        | nbole                                                          | 72      |
|------|------------|----------------------------------------------------------------|---------|
| 2    | Pro        | oduktbeschreibung                                              | 72      |
| 3    | Akt        | ualisierungen Version V1 7                                     | 72      |
| ă    | Ter        | chnische Daten des Produkts                                    | 73      |
| 5    | Reg        | schreihung der Anschlüsse                                      | 73      |
| 0    | 5 1        | Art der Installation                                           | 7/      |
|      | 5.2        | Elektrische Anschlüsse                                         | 75      |
| 6    | J.Z<br>Dof | Liekuische Anschlusse                                          | 75      |
| 7    | Eur        | etile ullu Zubellul                                            | 70      |
| /    | FUI        | iktionstasten und Display                                      | /0      |
| ŏ    | EIN        | schalten oder indetriednanme                                   | /8      |
| 9    | Fur        | iktion Display                                                 | /8      |
|      | 9.1        | Parameter-Anzeigemodus                                         | /8      |
|      | 9.2        | Anzeigemodus des Status von Betenien                           | und     |
|      |            | Sicherheitseinrichtungen                                       | /9      |
|      | 9.3        | I ES I-Modus                                                   | 80      |
|      | 9.4        | Standby-Modus                                                  | 80      |
| 1    | 0 Ler      | nlauf                                                          | 81      |
|      | 10.1       | Lernlauf MIT aktiviertem Encoder MIT oder                      | OHNE    |
|      |            | elektrische Endschalter                                        | . 82    |
|      | 10.2       | Lernlauf ohne Encoder, mit 2 Endschaltern beim C               | )ffnen  |
|      |            | und Schließen                                                  | 83      |
|      | 10.3       | Lernlauf OHNE Encoder, NUR an die Steuere                      | einheit |
|      |            | angeschlossener Öffnungs-Endschalter                           | 84      |
|      | 10.4       | Lernlauf OHNE Encoder und OHNE elektrischen                    | oder    |
|      |            | magnetischen Endschalter                                       | 85      |
| 1    | 1 Ind      | ex der Parameter                                               | 86      |
| 1    | 2 Me       | nü Parameter                                                   | 88      |
| 1    | 3 Beis     | spiel für eine Installation mit zwei entgegengesetzten Antrieb | ben 97  |
| 1    | 4 Me       | dung der Sicherheitseingänge und der Befehle (TEST-Mod         | us) 98  |
| 1    | 5 Me       | ldung von Alarmen und Störungen                                | 99      |
| 1    | 6 Me       | chanische Entriegelung                                         | 99      |
| 1    | 7 Mo       | dus zur Korrektur der Position                                 | ģģ      |
| 1    | 2 Δhr      | nahmenriifung                                                  | 100     |
| 1    | 9 Inh      | etriehnahme                                                    | 100     |
| ĸ    | onforr     | nitätserklärung                                                | 100     |
| - `` | 0111011    | intercontraining                                               | 100     |

#### FRANÇAIS

| 1   | Svr   | nboles                                              | 101    |
|-----|-------|-----------------------------------------------------|--------|
| 2   | Des   | scription produit                                   | 101    |
| 3   | Mis   | ses à jour version V1 7                             | 101    |
| 4   | Car   | actéristiques techniques produit                    | 102    |
| 5   | Des   | scription des raccordements                         | 102    |
| Ŭ   | 51    | Installation type                                   | 103    |
|     | 52    | Raccordements électriques                           | 104    |
| 6   | Cor   | mmandes et accessoires                              | 105    |
| 7   | Toi   | iches fonction et écran                             | 107    |
| Ŕ   | Alli  | image ou mise en service                            | 107    |
| ğ   | Mo    | dalités fonctionnement écran                        | 107    |
| - I | 91    | Modalités affichage des paramètres                  | 107    |
|     | 92    | Modalité d'affichage d'état commandes et sécurités  | 108    |
|     | 9.3   | Modalité TEST                                       | 100    |
|     | 9.4   | Modalité Stand By                                   | 100    |
| 10  | Anr   | prentissage de la course                            | 110    |
|     | 101   | Procédure d'apprentissage AVEC encodeur activé      | AVEC   |
|     |       | ou SANS fins de course électriques                  | 111    |
|     | 10.2  | Procédure d'apprentissage SANS encodeur, AVEC 2 fi  | ns de  |
|     |       | course en ouverture et fermeture                    | 112    |
|     | 10.3  | Procédure d'apprentissage SANS encodeur, UNIQUE     | MENT   |
|     |       | fin de course d'ouverture branchée à la centrale    | 113    |
|     | 10.4  | Procédure d'apprentissage SANS encodeur et SANS     | fin de |
|     |       | course électrique ou magnétique                     | 114    |
| 11  | Ind   | ice des paramètres                                  | 115    |
| 12  | Me    | nu paramètres                                       | 117    |
| 13  | Exe   | emple d'installation avec deux automatismes opposés | 126    |
| 14  | Sia   | nalisation des entrées de sécurité et des commandes | (mod   |
|     | TĔS   | ST)                                                 | 127    |
| 15  | Sia   | nálisations alarmes et anomalies                    | 128    |
| 16  | Déb   | plocage mécanique                                   | 128    |
| 17  | Мо    | dalités de récupération position                    | 128    |
| 18  | Tes   | st                                                  | 129    |
| 19  | Mis   | se en marche                                        | 129    |
| Dé  | clara | tion de conformité CE                               | 129    |
|     |       |                                                     |        |

#### ESPAÑOL

| 1<br>2<br>3<br>4 | Sím<br>Des<br>Mis<br>Car | ibolos<br>scripción del producto<br>ses à jour version V1.7<br>acterísticas técnicas del producto     | 130<br>130<br>130<br>131 |
|------------------|--------------------------|----------------------------------------------------------------------------------------------------|--------------------------|
| 5                | Des<br>5.1<br>5.2        | cripción de las conexiones<br>Instalación básica<br>Conexiones eléctricas                             | 131<br>132<br>133        |
| 6<br>7           | Cor<br>Tec               | nandos y accesorios<br>las de función y pantalla                                                      | 134<br>136               |
| 8<br>9           | Enc<br>Mo                | endido o puesta en servicio<br>do de funcionamiento de la pantalla                                    | 136<br>136               |
|                  | 9.1<br>9.2               | Modos de visualización de los parámetros<br>Modos de visualización de indicaciones de segurio         | 136<br>dad y             |
|                  | 9.3                      | comandos<br>Modo de TEST<br>Mada Durad Du                                                             | 137<br>138               |
| 10               | 9.4<br>Anr               | MODO STAND BY<br>endizaie del recorrido                                                               | 138                      |
| 10               | 10.1                     | Procedimiento de aprendizaje CON codificador habili                                                   | itado,                   |
|                  |                          | CON o SIN finales de carrera eléctricos                                                               | 140                      |
|                  | 10.2                     | Procedimiento de aprendizaje sin codificador, con 2 fi                                                | nales                    |
|                  | 10.2                     | de carrera durante la apertura y el cierre<br>Dragadimiento de apropilizais sin acdificador, colo fir | 141<br>vol do            |
|                  | 10.5                     | carrera durante la apertura conectado a la central                                                    | 141 UE                   |
|                  | 10.4                     | Procedimiento de aprendizaie sin codificador y sin fir                                                | nal de                   |
|                  |                          | carrera eléctrico o magnético                                                                         | 143                      |
| 11               | Índ                      | ice de los parámetros                                                                                 | 144                      |
| 12               | Me                       | nú de parámetros del modo                                                                             | 146                      |
| 13               | Ejer                     | nplo de instalación con dos automatismos contrapuesto                                                 | s 1,55                   |
| 14               | Ser                      | nalización de las entradas de seguridad y de los coma                                                 | andos                    |
| 1.5              |                          | 000 IESI)<br>Ialización de elermos y enemelías                                                        | 150                      |
| 15               | Ser                      | alización de alarmas y anomalias                                                                      | 157                      |
| 17               | Mo                       | do de recuperación de la posición                                                                     | 157                      |
| 18               | Ens                      | ao de recuperación de la posición                                                                     | 158                      |
| 19               | Pue                      | esta en funcionamiento                                                                                | 158                      |
| De               | clara                    | ción CE de Conformidad                                                                                | 158                      |

#### PORTUGUÊS

| 1  | Sin    | nbologia                                              | 159   |
|----|--------|-------------------------------------------------------|-------|
| 2  | Des    | scrição do produto                                    | 159   |
| 3  | Atu    | alizações da versão V1.7                              | 159   |
| 4  | Car    | aterísticas técnicas do produto                       | 160   |
| 5  | Des    | scrição das ligações                                  | 160   |
|    | 5.1    | Instalação tipo                                       | 161   |
|    | 5.2    | Ligações eléctricas                                   | 162   |
| 6  | Me     | nu de parâmetros da modalidade estendida              | 163   |
| 7  | Tec    | elas de função e display                              | 165   |
| 8  | lgn    | ição ou comissionamento                               | 165   |
| 9  | Мo     | dalidade de funcionamento do display                  | 165   |
|    | 9.1    | Modalidade de visualização dos parâmetros             | 165   |
|    | 9.2    | Modalidade de visualização de estado dos comand       | os e  |
|    |        | dispositivos de segurança                             | 166   |
|    | 9.3    | Modalidade TESTE                                      | 167   |
|    | 9.4    | Modalidade Stand By                                   | 167   |
| 1( | ) Apr  | endizagem do curso                                    | 168   |
|    | 10.1   | Procedimento de aprendizagem COM encoder habili       | tado, |
|    |        | COM ou SEM fins de curso elétricos                    | 169   |
|    | 10.2   | Procedimento de aprendizagem sem encoder, com 2       | fins  |
|    |        | de curso em abertura e fecho                          | 170   |
|    | 10.3   | Procedimento de aprendizagem sem encoder, som         | iente |
|    |        | fim de curso de abertura ligado à unidade de controlo | 171   |
|    | 10.4   | Procedimento de aprendizagem SEM encoder e SEM        | 1 fim |
|    |        | de curso elétrico ou magnético                        | 172   |
| 1  | l Ind  | ice dos parâmetros                                    | 173   |
| 1: | 2 Me   | nu de parâmetros                                      | 175   |
| 13 | 3 Exe  | mplo de instalação com dois automatismos opostos      | 184   |
| 14 | 1 Şin  | alização das entradas de segurança e dos coma         | ndos  |
|    | (mo    | odalidade TEST)                                       | 185   |
| 1  | 5 Sin  | alização de alarmes e anomalias                       | 186   |
| 1( | 5 Des  | sbloqueio mecânico                                    | 186   |
| 1  | 7 Mo   | dalidade de recuperação de posição                    | 186   |
| 18 | 3 les  | ste                                                   | 18/   |
| 19 | Ent    | rada em funcionamento                                 | 187   |
| D  | eclara | ção CE de conformidade                                | 187   |
| 1  | Syr    | nbolen                                                | 188   |
|    |        |                                                       |       |

#### DUTCH

| 2 Beschrijving product                                                                      | 188          |
|---------------------------------------------------------------------------------------------|--------------|
| 3 Update versie P4.20                                                                       | 188          |
| 4 Lechnische kenmerken product                                                              | 189          |
| 5 Beschrijving aansluitingen                                                                | 189          |
| 5. I Type Installatie                                                                       | 190          |
| 5.2 Elektrische aansluitingen                                                               | 191          |
| <ul> <li>Bedieningen en accessoires</li> <li>Functietecteen en dienlev</li> </ul>           | 192          |
| <ul> <li>Fullcueloeisell ell uispidy</li> <li>Incobakaling on inhadriifactalling</li> </ul> | 194          |
| 0 Redrijfemoduc dienlavenlav                                                                | 10/          |
| 9 1 Modus van weergave narameters                                                           | 194          |
| 9.2 Modus van weergave van de status bedieninge                                             | n en         |
| veiligheden                                                                                 | 195          |
| 9.3 TEST Modus                                                                              | 196          |
| 9.4 Stand By Modus                                                                          | 196          |
| 10 Lering van de slag                                                                       | 197          |
| 10.1 Procedure voor lering MET encoder geactiveerd, M                                       | ET of        |
| ZONDER elektrische eindschakelaars                                                          | 198          |
| 10.2 Procedure voor lering ZUNDER encoder, ME                                               | :I Z         |
| einuschakelaars in opening en sluiting                                                      | 199          |
| 10.3 Procedure voor lenny ZUNDER encoder, AL                                                | LEEIN<br>200 |
| 10.4 Procedure yoor laring ZONDER encoder on ZO                                             |              |
| elektrische of magnetische eindschakelaar                                                   | 201          |
| 11 Inhoudsongave van de parameters                                                          | 202          |
| 12 Menu parameters                                                                          | 204          |
| 13 Voorbeeld van installatie met twee tegenges                                              | stelde       |
| automatiseringen                                                                            | 213          |
| 14 Signalering van de veiligheidsingangen en van de bedien                                  | ingen        |
| (modus TEST)                                                                                | 214          |
| 15 Signalering alarmen en storingen                                                         | 215          |
| 16 Mechanische deblokkering                                                                 | 215          |
| 17 Modus terugwinning positie                                                               | 210          |
| 10 TEST<br>10 Inhadriifatalling                                                             | 210          |
| FC-verklaring van overeenstemming                                                           | 210          |
|                                                                                             | 210          |

#### POLSKI

| 1 Symbole<br>2 Opis urządzenia                                                                                      | 217<br>217    |
|----------------------------------------------------------------------------------------------------|---------------|
| 3 Aktualizacja wersji V1.7                                                                                          | 218           |
| 5 Onis notaczeń                                                                                                    | 210           |
| 5.1 Rodzaj instalacji                                                                                               | 219           |
| 5.2 Połączenia elektryczne                                                                                          | 220           |
| 6 Elementy sterownicze i akcesoria                                                                                  | 221           |
| <ul> <li>Przyciski tunkcyjne i wyswietiacz</li> <li>Właczonie lub uzuchomianie</li> </ul>                           | 223           |
| <ul> <li>Wiączanie lub uruchamianie</li> <li>Tryby działania wyświetlacza</li> </ul>                                | 223           |
| 9.1 Wyświetlanie parametrów                                                                                         | 223           |
| 9.2 Wyświetlanie statusu sygnałów sterowniczych i zabe                                                              | zpiec         |
| zeń                                                                                                    | 224           |
| 9.3 Tryb TEST                                                                                                    | 225           |
| 10 Programowanie ruchu                                                                                              | 220           |
| 10.1 Procedura programowania ruchu z właczonym enkod                                                                | erem.         |
| z wyłącznikiem krańcowym lub bez elektryc                                                                           | znych         |
| wyłączników krańcowych                                                                                              | . 227         |
| 10.2 Procedura nabycia BEZ enkodera, Z 2 wyłączn<br>krańcowymi otwarcja i zamkniecja                                | iikami        |
| 10.3 Procedura nabycia BEZ enkodera WYŁACZNIE                                                                       | ZZO<br>dla    |
| wyłącznika krańcowego otwarcia                                                                                      | 229           |
| 10.4 Procedura Procedura nabycia BEZ enkodera i BEZ wy                                                              | łączni        |
| kami                                                                                                    | 230           |
| 11 Spis parametrow                                                                                                  | 231           |
| <ol> <li>12 Spis parametrow</li> <li>13 Przykład instalacji z dwoma zlokalizowanymi przeciwlegle papedar</li> </ol> | 200<br>ni 242 |
| 14 Sygnalizacja wejść bezpieczeństwa i sygnałów sterowni                                                            | czych         |
| (tryb TEST)                                                                                                    | Ź43           |
| 15 Sygnalizacje alarmowe i błędy                                                                                    | 244           |
| 16 Udblokowanie mechaniczne                                                                                         | 244           |
| 17 Tryb Szukalila pozycji<br>18. Testv odbioroze                                                                    | 240           |
| 19 Uruchomienie                                                                                                    | 245           |
| Deklaracja zgodności WE                                                                                             | 245           |

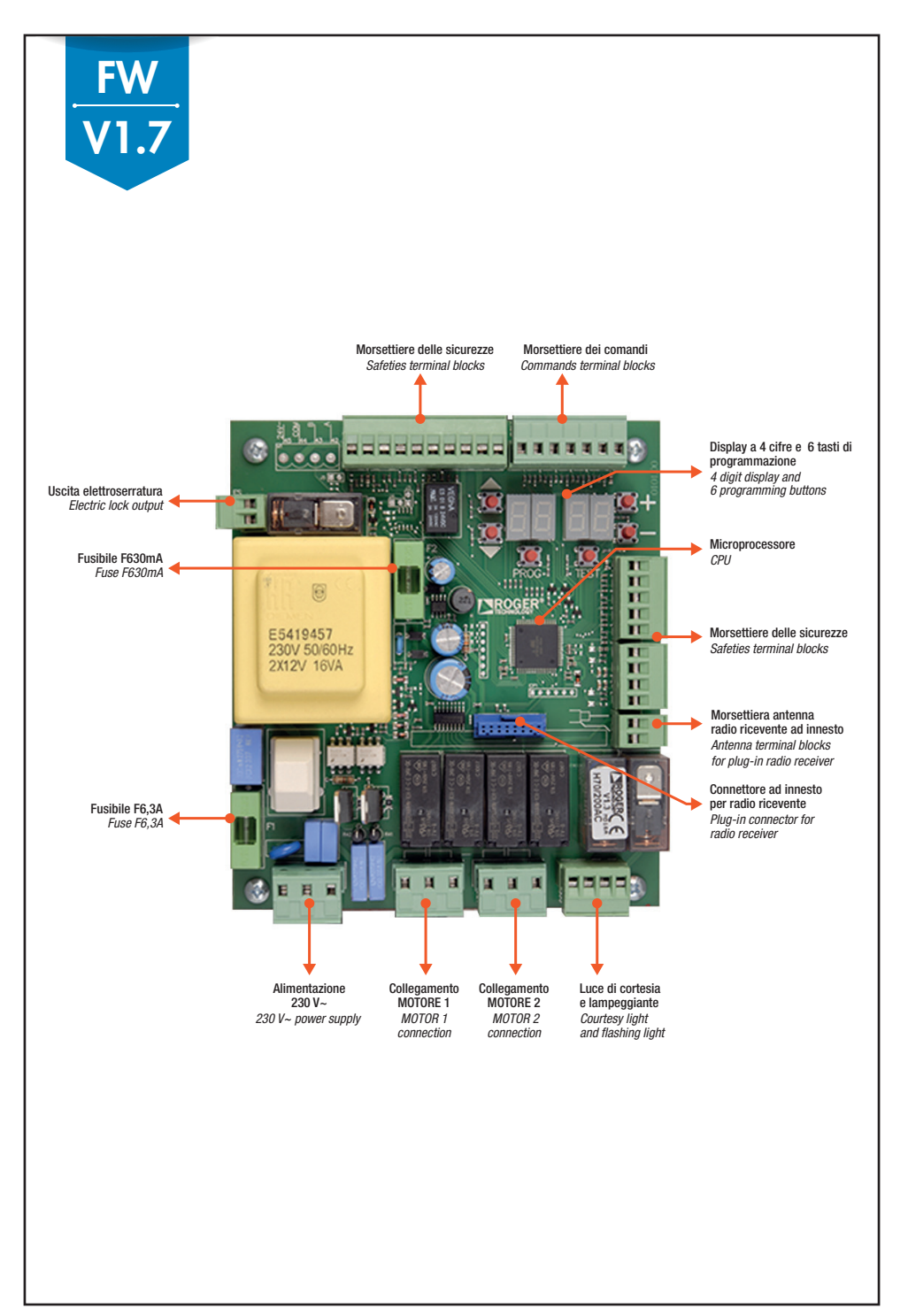

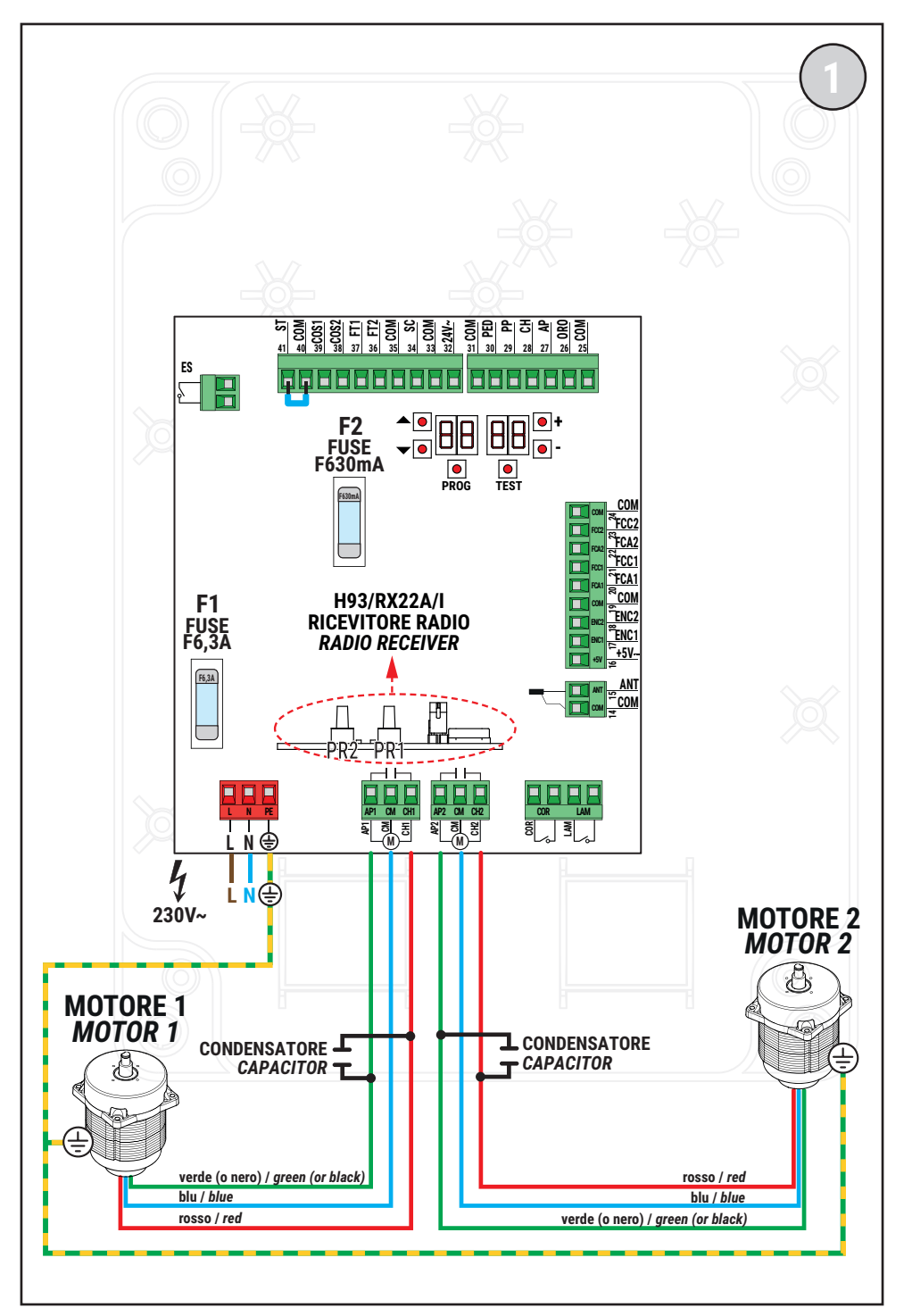

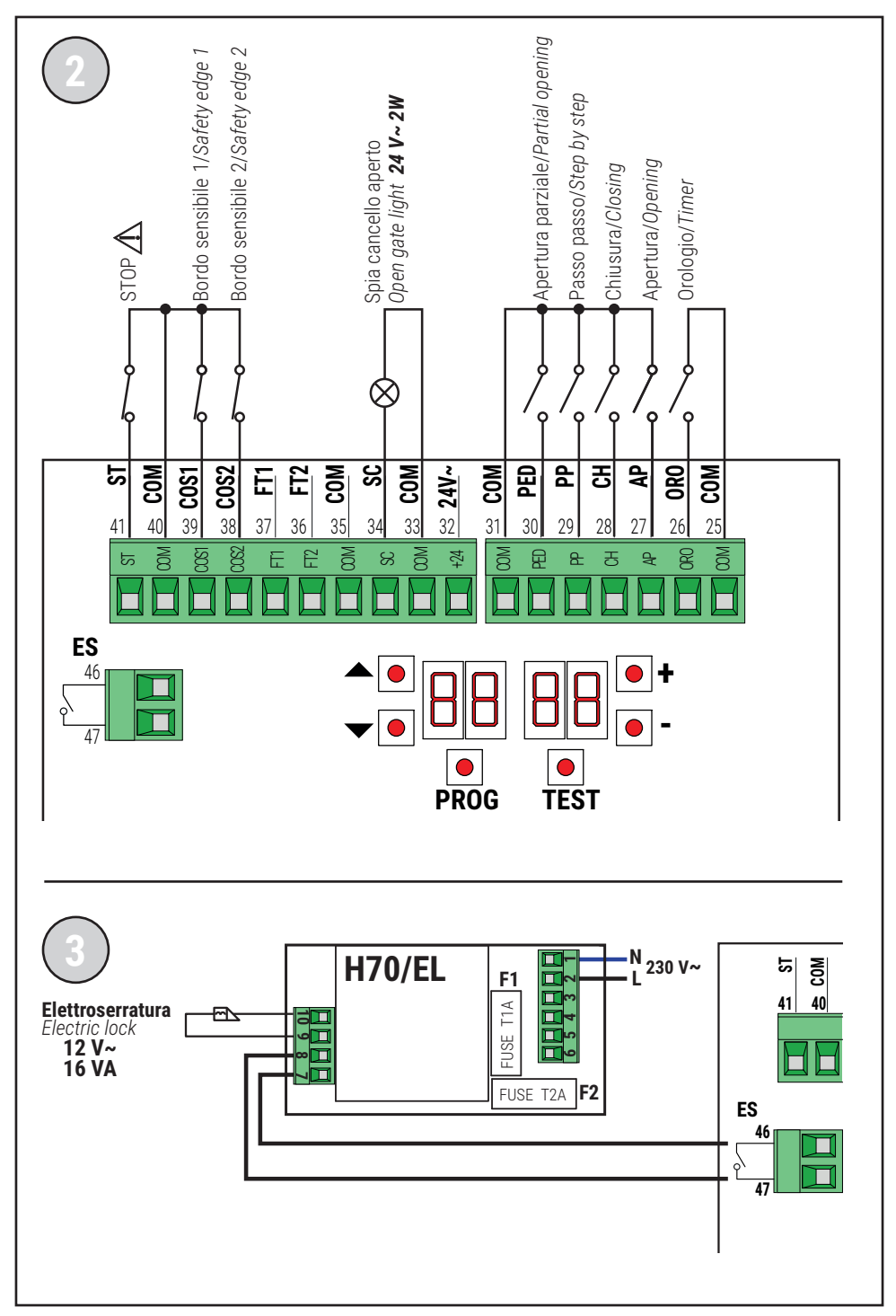

### **FOTOCELLULE · PHOTOCELLS**

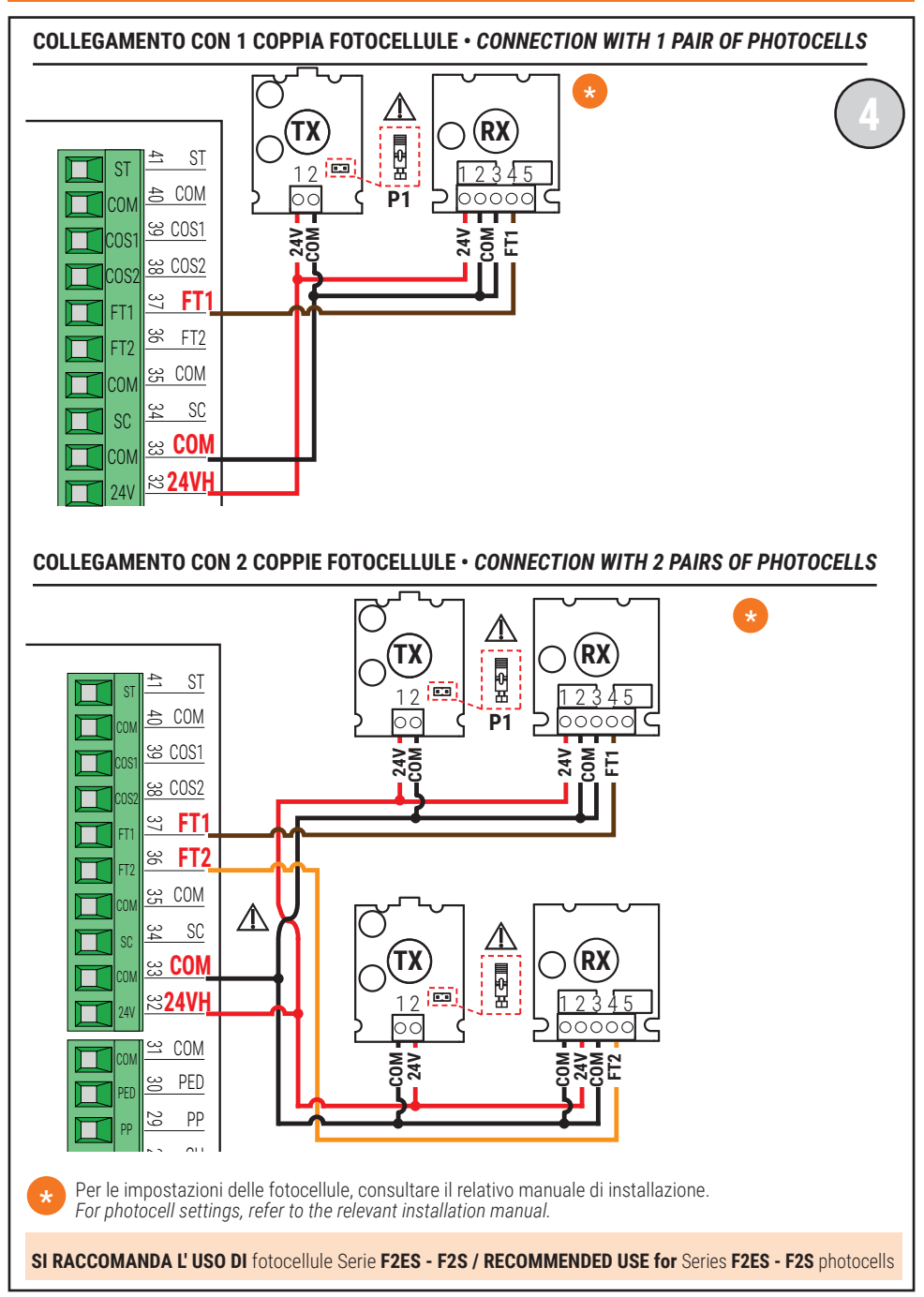

### TEST FOTOCELLULE · PHOTOCELLS TEST (RB 02)

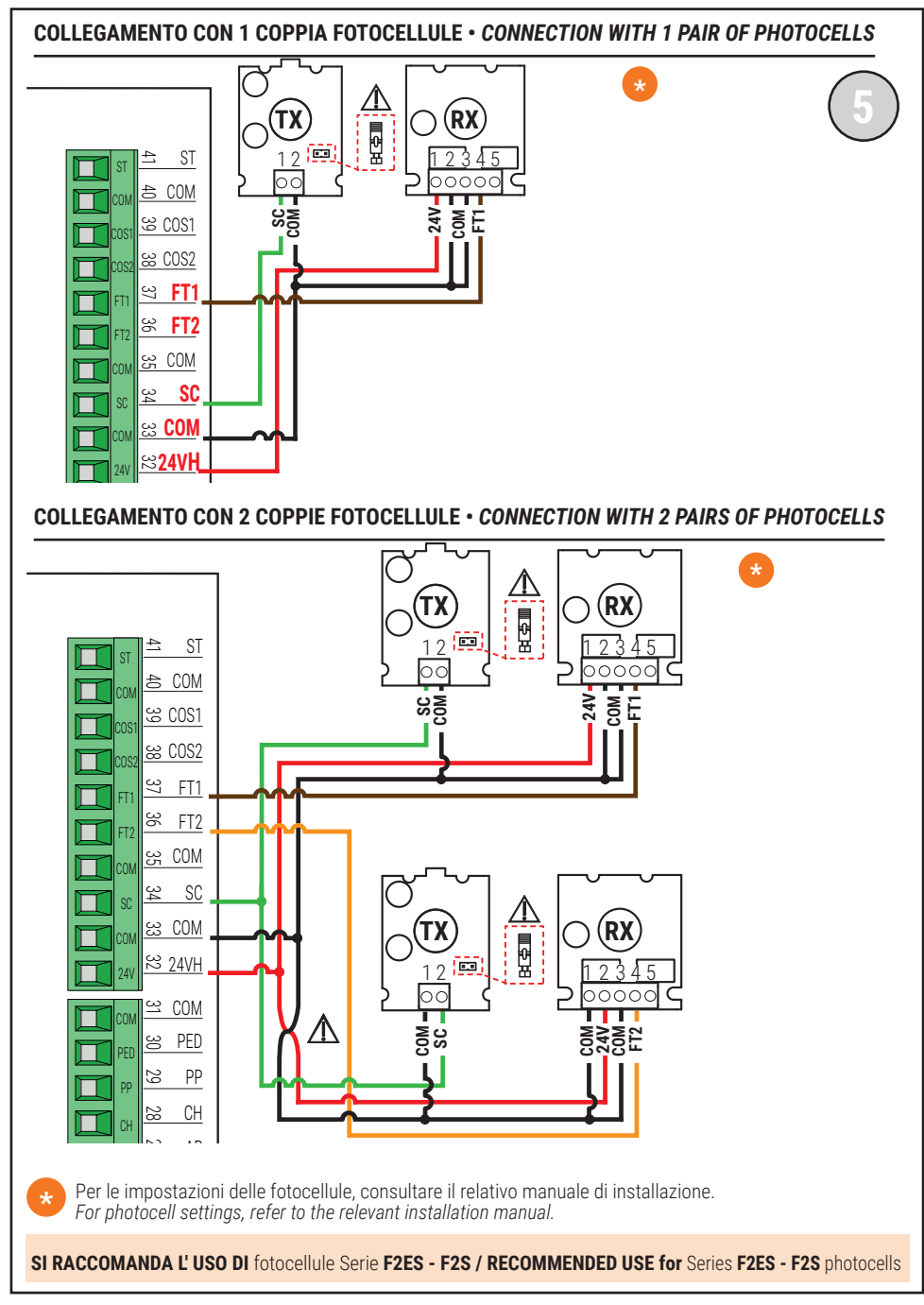

### LAMPEGGIANTE · FLASHING LIGHT

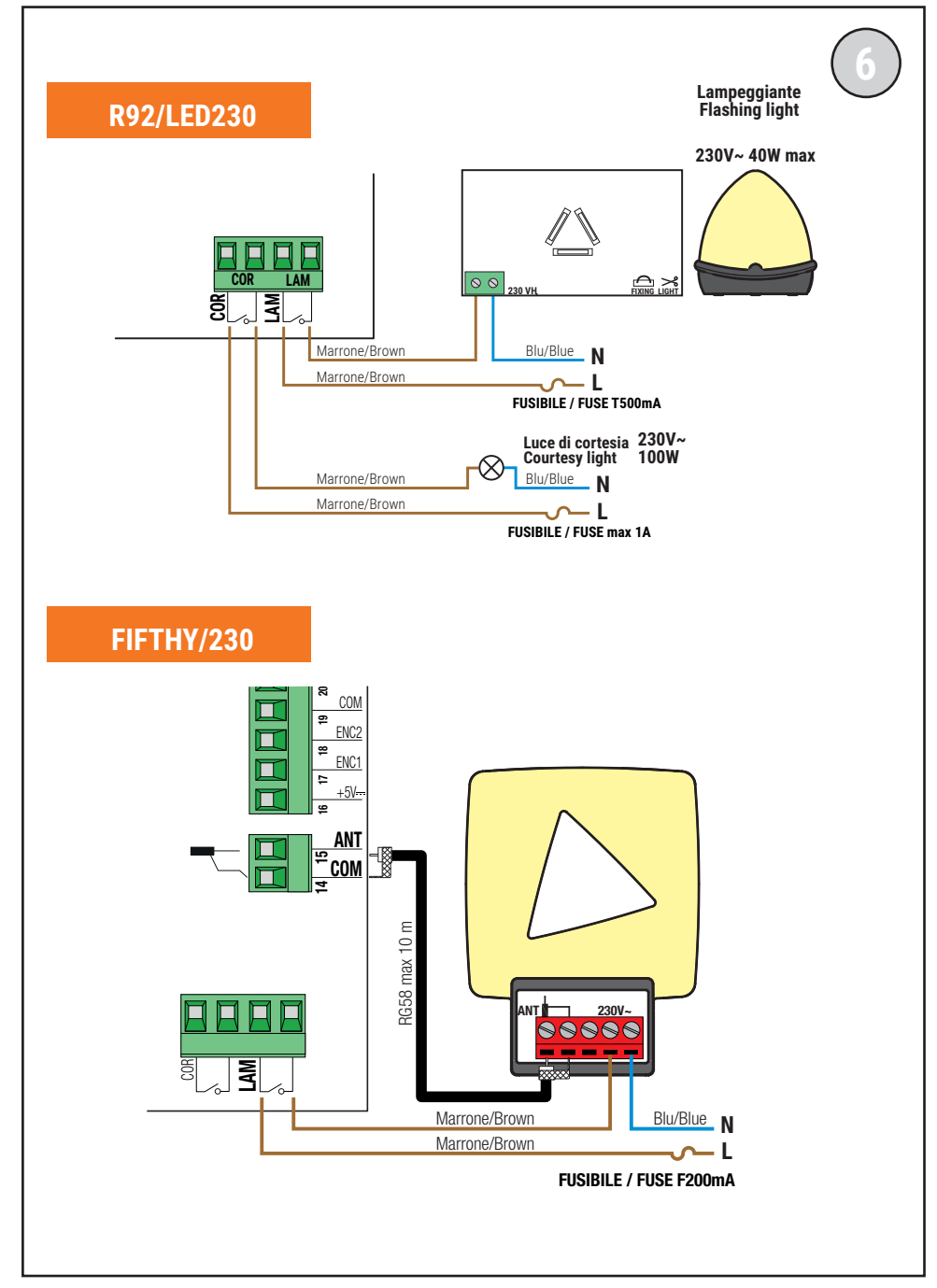

### con ENCODER OTTICO · with OPTICAL ENCODER

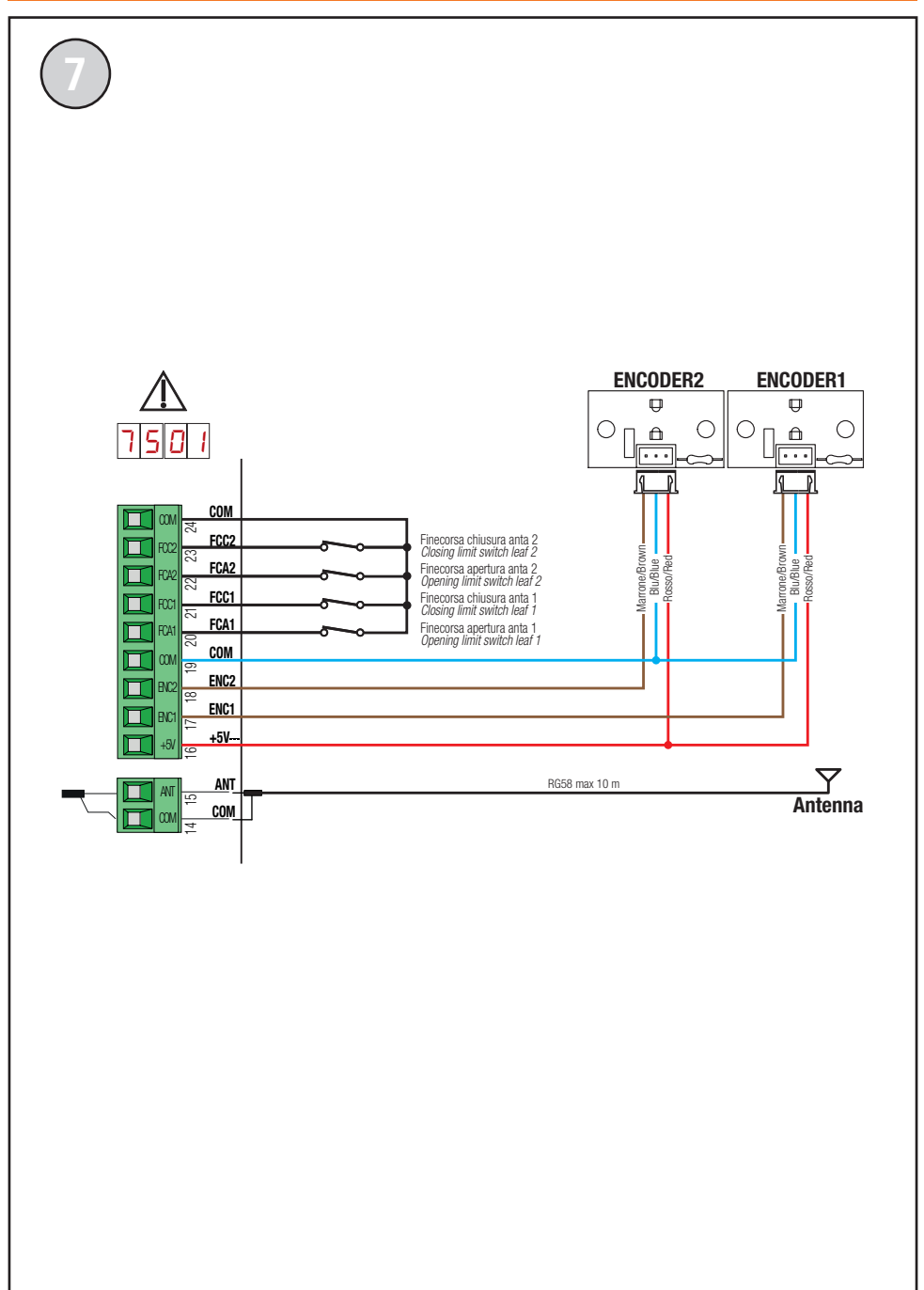

### con ENCODER MAGNETICO · with MAGNETIC ENCODER

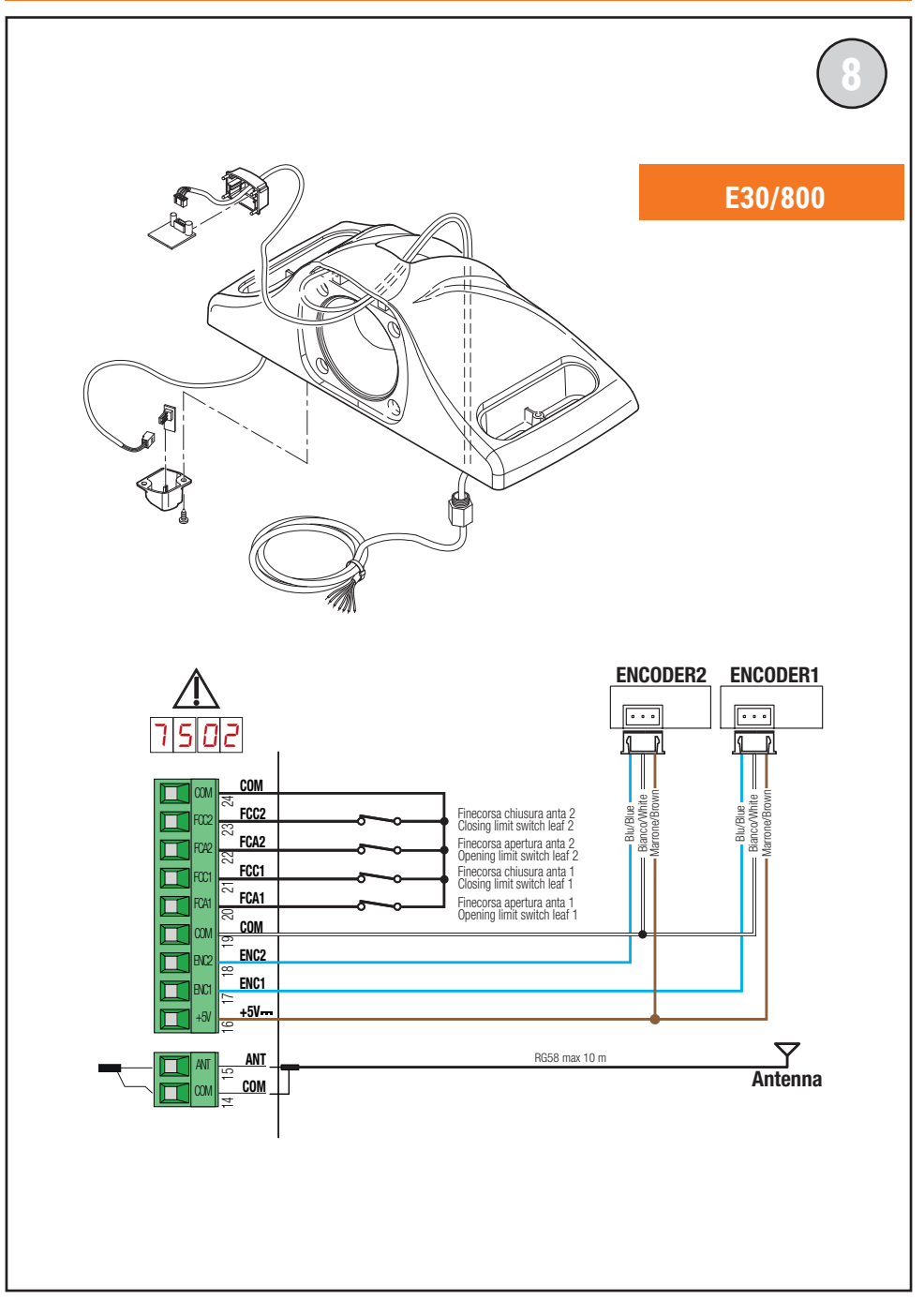

#### con ENCODER MAGNETICO · with MAGNETIC ENCODER

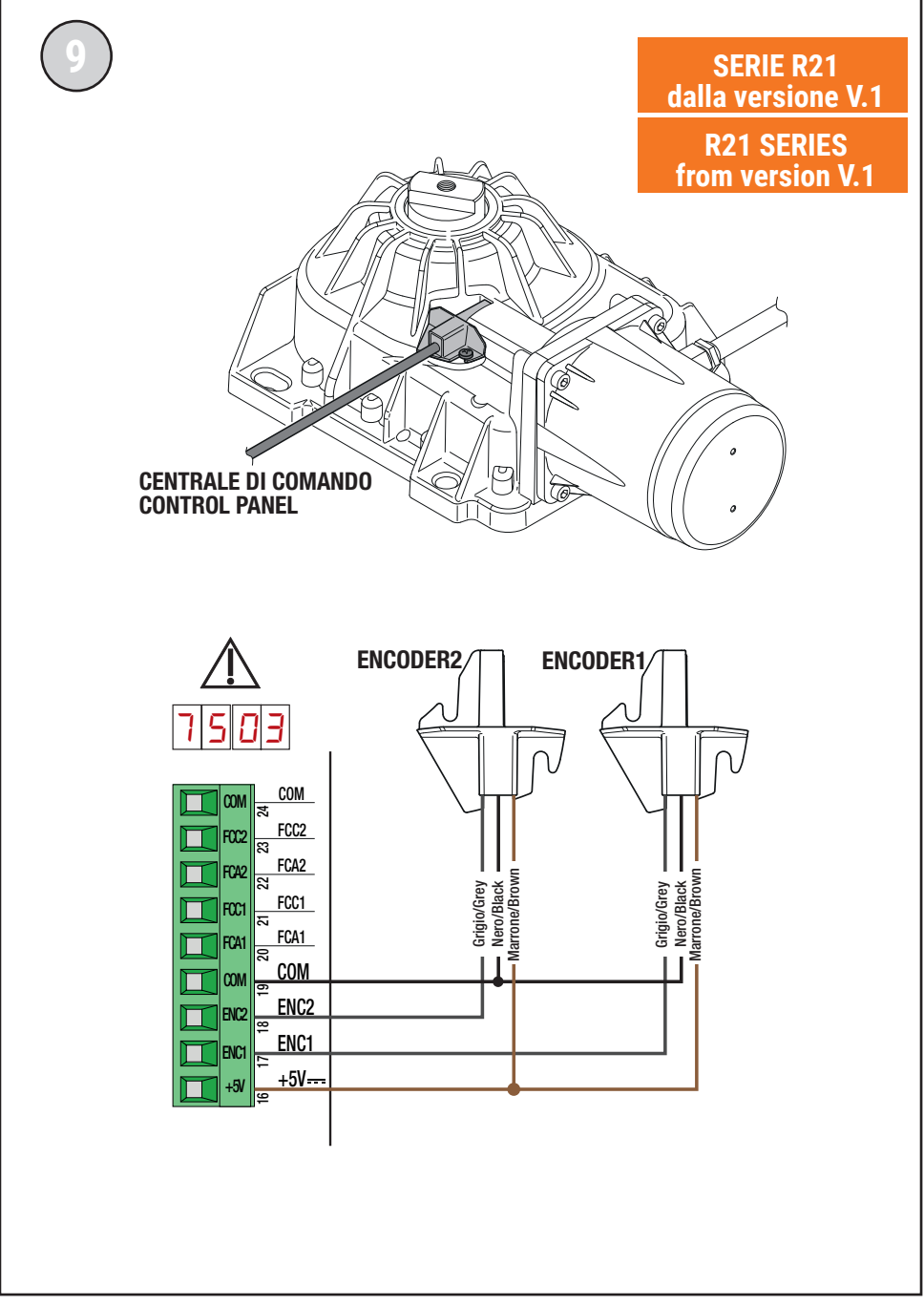

## 1 Symboles

Les symboles et leur signification, présents dans le manuel et sur les étiquettes du produit, sont indiqués ci-dessous.

|        | <b>Danger général.</b><br>Information importante de sécurité. Il signale des opérations ou des situations où le personnel chargé doit faire beaucoup d'attention.                                                                       |
|--------|----------------------------------------------------------------------------------------------------|
| 4      | <b>Danger par tension dangereuse.</b><br>Il signale des opérations ou des situations où le personnel chargé doit faire beaucoup d'attention à des tensions dangereuses.                                                                 |
| 1      | Informations utiles.<br>Il signale des informations utiles pour l'installation.                                                                                                    |
|        | Consultation des instructions d'installation et d'utilisation.<br>Il signale l'obligation de consulter le manuel ou le document d'origine, qui doit être accessible pour<br>des utilisations futures et qui ne doit pas être détérioré. |
|        | Point de branchement de la mise à la terre de protection.                                                                                                    |
|        | Il indique la plage de températures admissible.                                                                                                    |
| $\sim$ | Courant alternatif (AC)                                                                                                    |
|        | Courant continu (DC)                                                                                                    |
| X      | Symbole pour l'élimination du produit conformément à la directive RAEE.                                                                                                    |

### 2 Description produit

La centrale H70/200AC contrôle les automatismes pour portails à 1 ou 2 moteurs ROGER asynchrones monophasés 230 V~.

### <u>Attention à la configuration du paramètre A1.</u> Une mauvaise configuration peut provoquer des erreurs de fonctionnement de l'automatisme.

Utiliser le même type de moteurs pour les deux vantaux dans les installations d'automations à deux vantaux battants. Régler convenablement les vitesses, les ralentissements et les retards en ouverture et fermeture en fonction du type d'installation, en veillant à la superposition appropriée des vantaux.

ROGER TECHNOLOGY décline toute responsabilité dérivant d'une utilisation impropre ou différente de celle pour laquelle l'installation est destinée et indiquée dans le présent manuel.

Il est conseillé d'utiliser les accessoires, les dispositifs de commande et de sécurité ROGER TECHNOLOGY. En particulier, il est recommandé d'installer des photocellules série **F2ES** ou **F2S**.

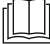

Pour plus d'informations, consulter le manuel d'installation de l'automatisme MONOS4/220, R20, M20, H20, R21, H21, H23, R23 ou E30.

### 3 Mises à jour version V1.7

1. Amélioration du fonctionnement de la refermeture sur le passage de la photocellule (par. 56)

## 4 Caractéristiques techniques produit

|                                               | H70/200AC                                                                                                    |
|-----------------------------------------------|----------------------------------------------------------------------------------------------------|
| TENSION D'ALIMENTATION                        | 230 V~ 50/60 Hz                                                                                                    |
| PUISSANCE MAXIMALE ABSORBÉE PAR LE<br>SECTEUR | 1400 W                                                                                                    |
| FUSIBLES                                      | <b>F1</b> = F6,3 A 250 V (5x20) Protection de le circuit de puissance<br>des moteur<br><b>F2</b> = F630 mA 250 V (5x20) Protection d'alimentation des<br>accessoires |
| MOTEURS RACCORDABLES                          | 2                                                                                                    |
| ALIMENTATION DU MOTEUR                        | 230 V~                                                                                                    |
| TYPOLOGIE MOTEUR                              | asynchrones monophasés                                                                                                    |
| TYPOLOGIE CONTRÔLE MOTEUR                     | réglage de phase par triac                                                                                                    |
| PUISSANCE MAXIMALE MOTEUR                     | 600 W                                                                                                    |
| PUISSANCE MAXIMALE CLIGNOTANT                 | 40 W 230 V~ - 25 W 24 V~/ <del></del> (contact pur)                                                                                                    |
| PUISSANCE MAXIMALE LUMIÈRE DE<br>Courtoisie   | 100 W 230 V~ - 25 W 24 V~/ <del></del> (contact pur)                                                                                                    |
| PUISSANCE MAXIMALE ÉLECTROSERRURE             | 25 W (contact pur) max. 230 V~                                                                                                    |
| PUISSANCE LUMIÈRE PORTAIL OUVERTE             | 2 W (24 V~)                                                                                                    |
| PUISSANCE SORTIE ACCESSOIRES                  | 9 W                                                                                                    |
| TEMPÉRATURE DE FONCTIONNEMENT                 | ↓ -20 °C ↓ +55 °C                                                                                                    |
| DEGRÉ DE PROTECTION                           | IP44 (pour H70/200AC/BOX)                                                                                                    |
| DIMENSIONS PRODUIT                            | Dimensions en mm 137x156x43 Poids: 0,72 kg                                                                                                    |

### **5** Description des raccordements

Dans le figure 1-2-3-4 figure le schéma de raccordement.

#### 5.1 Installation type

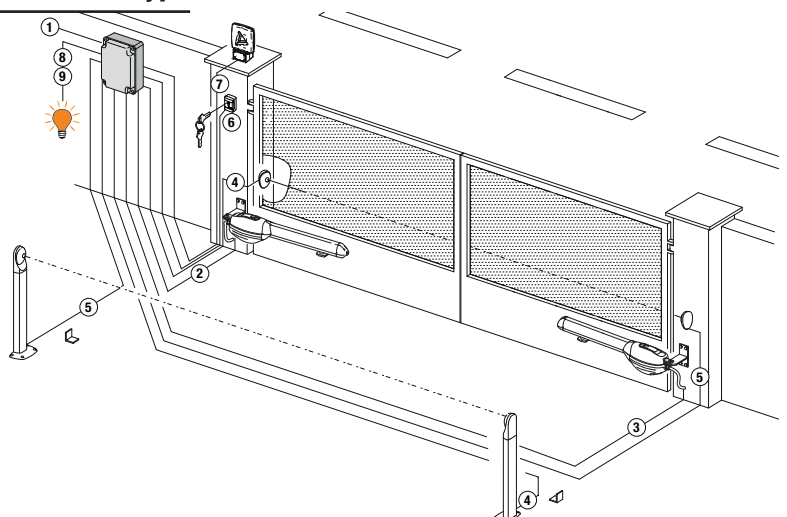

Il incombe à l'installateur de vérifier l'adéquation des câbles par rapport aux dispositifs utilisés dans l'installation et à leurs caractéristiques techniques.

|   |                                                                                         | Câble conseillé                                                                        |                                                                  |
|---|-----------------------------------------------------------------------------------------|----------------------------------------------------------------------------------------|------------------------------------------------------------------|
| 1 | Alimentation                                                                            | Câble à double isolation<br>type H07RN-F 3x1,5 mm <sup>2</sup><br>(max 15 m)           | Câble à double isolation type<br>H07RN-F 3x2,5 mm² (max<br>30 m) |
| 2 | Motor1                                                                                  | Câble 4x1,5 mm² (max 20 m)                                                             |                                                                  |
| 3 | Motor2                                                                                  | Câble 4x1,5 mm² (max 20 m)                                                             |                                                                  |
| 4 | Cellules photo-électriques - Récepteurs F2ES/F2S                                        | Câble 4x0,5 mm² (max 20 m)                                                             |                                                                  |
| 5 | Cellules photo-électriques - Émetteurs F2ES/F2S                                         | Câble 2x0,5 mm² (max 20 m)                                                             |                                                                  |
|   | Selecteur a cle <b>R85/60</b>                                                           | Câble 3x0,5 mm² (max 20 m)                                                             |                                                                  |
| 6 | Clavier à code numérique <b>H85/TTD - H85/TDS</b><br>(branchement à H85/DEC - H85/DEC2) | Câble 2x0,5 mm² (max 30 m)                                                             |                                                                  |
|   | H85/DEC - H85/DEC2<br>(branchement à la centrale)                                       | 4x0,5 mm² (max 20 m)<br>Le nombre de conducteurs au<br>contact de sortie est utilisé s | ugmente lorsque plus d'un<br>ur H85/DEC - H85/DEC2               |
| 7 | Clignotant à LED <b>FIFTHY/230</b><br>Alimentation 230 V~ (40 W max)                    | Câble 2x1 mm <sup>2</sup> (max 10 m)                                                   |                                                                  |
|   | Antenne                                                                                 | Câble tipo RG58 (max 10 m)                                                             |                                                                  |
| 8 | Lumière portail ouverte<br>Alimentation 24 V~ (2 W max)                                 | Câble 2x0,5 mm² (max 20 m)                                                             |                                                                  |
| 9 | Lumière de courtoisie<br>Alimentation 230 V~ (100 W max)                                | Câble 2x1 mm <sup>2</sup> (max 20 m)                                                   |                                                                  |
|   | Branchement encodeur (le cas échéant)                                                   | Câble 3x0,5 mm <sup>2</sup> (max 30 m)                                                 |                                                                  |

**CONSEILS**: En cas d'installations existantes, nous conseillions de contrôler la section et les conditions (bon état) des câbles.

### 5.2 Raccordements électriques

Prévoir sur le réseau d'alimentation un interrupteur ou un dispositif de coupure omnipolaire avec distance d'ouverture des contacts égale ou supérieure à 3 mm ; placer le sectionneur sur OFF et débrancher les éventuelles batteries tampon avant de réaliser toute opération de nettoyage ou d'entretien.

Vérifier qu'un disjoncteur différentiel avec un seuil de 0,03 A et une protection contre la surintensité adéquats sont installés en amont de l'installation électrique, selon les règles de la bonne technique et conformément aux normes en viqueur.

Pour l'alimentation, utiliser un câble électrique du type H07RN-F 3G1,5 et le brancher aux bornes L (marron), N (bleu), (jaune/vert), présentes à l'intérieur de l'automatisme.

Degainer le câble d'alimentation uniquement au niveau de la borne et le bloquer à l'aide du serre-câble.

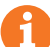

Les branchements au réseau de distribution électrique et à d'éventuels conducteurs supplémentaires à basse tension, dans le troncon extérieur au tableau électrique, doivent avoir lieu sur un parcours indépendant e séparés des branchements aux dispositifs de commande et de sécurité (SELV = Safety Extra Low Voltage).

Vérifier si les conducteurs de l'alimentation de réseau et les conducteurs des accessoires (24 V) sont séparés.

Les câbles doivent être à double isolement, les dégainer à proximité des bornes de raccordement correspondantes et les bloquer à l'aide de colliers non fournis par ROGER TECHNOLOGY.

|            | DESCRIPTION                                                                                                    |
|------------|----------------------------------------------------------------------------------------------------|
|            | Branchement à l'alimentation de réseau 230 V~ ±10%.                                                                                                    |
| AP1-CM-CH1 | Raccordement au MOTEUR 1 ROGER.<br>Il est possible de brancher les fins de course d'arrêt en ouverture et/ou fermeture. L'intervention<br>du fin de course interrompt l'alimentation du moteur en ouverture et/ou fermeture.<br>Brancher le fin de course d'ouverture aux bornes <b>AP1-CM</b> , et le fin de course de fermeture aux<br>bornes <b>CH1-CM</b> .<br>Pour le branchement des fins de course directement à la centrale, voir le chapitre 6.<br><b>REMARQUE</b> : la valeur du condensateur entre <b>AP1</b> et <b>CH1</b> est indiquée dans les consignes du<br>moteur installé. |
| AP2-CM-CH2 | Raccordement au MOTEUR 2 ROGER.<br>Il est possible de brancher les fins de course d'arrêt en ouverture et/ou fermeture. L'intervention<br>du fin de course interrompt l'alimentation du moteur en ouverture et/ou fermeture.<br>Brancher le fin de course d'ouverture aux bornes <b>AP2-CM</b> , et le fin de course de fermeture aux<br>bornes <b>CH2-CM</b> .<br>Pour le branchement des fins de course directement à la centrale, voir le chapitre 6.<br><b>REMARQUE</b> : la valeur du condensateur entre <b>AP2</b> et <b>CH2</b> est indiquée dans les consignes du<br>moteur installé. |

### **6** Commandes et accessoires

Si elles ne sont pas installées, les sécurités avec contact N.F. doivent être shuntées aux bornes COM ou désactivées par modification des paramètres 50, 5 1, 53, 54, 13 et 74.

N.O. (Normalement ouvert) . N.F. (Normalement fermé).

| CONTACT          | DESCRIPTION                                                                                                    |
|------------------|----------------------------------------------------------------------------------------------------|
| 10(COR) 11       | Sortie pour raccordement à la lumière de courtoisie (contact pur) 230 V~ 100 W (fig. 6).                                                                                                    |
| 12(LAM) 13<br>13 | Raccordement clignotant (contact pur) 230 V~ 40 W (fig. 6).<br>Il est possible de sélectionner les paramétrages de préclignotement du paramètre A5 et<br>les modalités d'intermittence du paramètre 18.                                                                         |
| 14 15(ANT)       | Branchement antenne pour récepteur radio à prise.<br>En cas d'antenne extérieure, utiliser un câble RG58 ; longueur maximale conseillée : 10 m.<br><b>REMARQUE</b> : éviter de faire des jonctions sur le câble.                                                                |
|                  | Branchement ENCODEUR MOTOEUR 1 (fig. 7-8-9).<br>Les encodeurs sont désactivés en usine (75 DD).<br>ATTENTION ! Débrancher et brancher le câble de l'encodeur uniquement en absence<br>d'alimentation.                                                                           |
|                  | Branchement ENCODEUR MOTEUR 2 (fig. 7-8-9).<br>Les encodeurs sont désactivés en usine (75 DD).<br>ATTENTION ! Débrancher et brancher le câble de l'encodeur uniquement en absence<br>d'alimentation.                                                                            |
| 20(FCA1) 24(COM) | Entrée (N.F.) pour branchement fin de course d'ouverture du MOTEUR 1 (fig. 4).<br>L'activation de l'interrupteur de fin de course lors de l'ouverture de l'arrêt de porte 1<br>(moteur 1).                                                                                      |
| 21(FCC1) 24(COM) | Entrée (N.F.) pour branchement fin de course de fermeture du MOTEUR 1 (fig. 4).<br>L'activation de l'interrupteur de fin de course lors de la fermeture de l'arrêt du vantail 1<br>(moteur 1)                                                                                   |
| 22(FCA2) 24(COM) | Entrée (N.F.) pour branchement fin de course d'ouverture du MOTEUR 2 (fig. 4).<br>L'activation de l'interrupteur de fin de course lors de l'ouverture de l'arrêt du vantail 2<br>(moteur 2)                                                                                     |
| 23(FCC2) 24(COM) | Entrée (N.F.) pour branchement fin de course de fermeture du MOTEUR 2 (fig. 4).<br>L'activation de l'interrupteur de fin de course lors de la fermeture de l'arrêt de la guillotine<br>2 (moteur 2)                                                                             |
| 26(ORO) 25(COM)  | Entrée contact temporisé horloge (N.O.).<br>Quand la fonction horloge s'active, le portail s'ouvre et reste ouvert.<br>Au terme du temps programmé par le dispositif externe (horloge), le portail se ferme.<br>Le fonctionnement de la commande est réglé par le paramètre BD. |
| 27(AP) 31(COM)   | Entrée commande d'ouverture (N.O.).                                                                                                    |
| 28(CH) 31(COM)   | Entrée commande de fermeture (N.O.).                                                                                                    |
| 29(PP) 31(COM)   | Entrée commande pas-à-pas (N.O.).<br>Le fonctionnement de la commande est réglé par le paramètre A4.                                                                                                    |

| CONTACT          | DESCRIPTION                                                                                                    |
|------------------|----------------------------------------------------------------------------------------------------|
| 30(PED) 31(COM)  | Entrée commande d'ouverture partielle (N.A.).<br>Dans les automations à deux vantaux battants, l'ouverture partielle provoque par défaut<br>l'ouverture totale du VANTAIL 1.<br>Dans les automations à un vantail battant, l'ouverture partielle est configurée en usine à<br>50% de l'ouverture totale.                                                                                                    |
| 32(24V~) 33(COM) | Alimentation pour dispositifs extérieurs - 24V~ 9 W.                                                                                                    |
| 34(SC) 35(COM)   | Raccordement voyant portail ouverte 24 V~ 2 W (fig. 2).<br>Le fonctionnement du voyant est réglé par le paramètre <i>AB</i> .                                                                                                    |
| 34(SC) 35(COM)   | Raccordement test photocellules (fig. 5)<br>Il est possible de raccorder l'alimentation des émetteurs (TX) des photocellules à la borne<br><b>34(SC)</b> .<br>Régler le paramètre <i>RB D2</i> pour activer la fonction de test.<br>La centrale à chaque commande reçue éteint et allume les photocellules pour vérifier que<br>le changement d'état du contact a bien eu lieu.                                                                                                    |
| 36(FT2) 33(COM)  | Entrée (N.F.) pour raccordement photocellules <b>FT2</b> (fig. 4).<br>Les photocellules <b>FT2</b> sont configurées en usine avec les paramétrages suivants :<br>• 53 00. La cellule photoélectrique FT2 est désactivée en ouverture.<br>• 54 00. La cellule photoélectrique FT2 est désactivée en fermeture.<br>• 55 01. Le portail s'ouvre à la réception d'une commande d'ouverture même si la<br>photocellule est occultée.<br>Si les photocellules ne sont pas installées, shunter les bornes <b>36(FT2) - 33(COM)</b> ou<br>paramétrer les paramètres <b>53 0D</b> et <b>54 0D</b> .                                             |
| 37(FT1) 33(COM)  | <ul> <li>Entrée (N.F.) pour raccordement photocellules FT1 (fig. 4).</li> <li>Les photocellules FT1 sont configurées en usine avec les paramétrages suivants :</li> <li>50 00. La cellule photoélectrique FT1 est désactivée en ouverture.</li> <li>51 02. Pendant la fermeture, l'intervention de la photocellule provoque l'inversion du mouvement.</li> <li>52 01. Si la cellule photoélectrique FT1 est obturée, le portail s'ouvre à la réception d'une commande d'ouverture.</li> <li>Si les photocellules ne sont pas installées, shunter les bornes 37(FT1) - 33(COM) ou paramétrer les paramètres 50 00 et 5 1 00.</li> </ul> |
| 38(COS2) 40(COM) | Entrée (N.F. ou 8 kOhm) pour raccordement bord sensible <b>COS2</b> .<br>Le bord sensible est configuré en usine avec les paramétrages suivants :<br>• 74 00. Le bord sensible COS2 est désactivé.<br>Si le bord sensible n'est pas installé, shunter les bornes <b>38(COS2) - 40(COM)</b> ou régler<br>le paramètre 74 00.                                                                                                    |
| 39(COS1) 40(COM) | Entrée (N.F. ou 8 kOhm) pour raccordement bord sensible <b>COS1</b> .<br>Le bord sensible est configuré en usine avec les paramétrages suivants :<br>• 73 03. Si le bord sensible COS1 (contact NF) est activé, le portail s'inverse toujours.<br>Si le bord sensible n'est pas installé, shunter les bornes <b>39(COS1)</b> - <b>40(COM)</b> ou régler<br>le paramètre <b>73 00</b> .                                                                                                    |
| 41(ST) 40(COM)   | Entrée commande d'arrêt (N.F.).<br>L'ouverture du contact de sécurité provoque l'arrêt du mouvement.<br><b>REMARQUE :</b> Le contact est shunté en usine par ROGER TECHNOLOGY.                                                                                                    |
| 46(ES) 47(COM)   | Branchement source d'alimentation extérieure pour électroverrouillage (contact pur)<br>12V~ max 15VA (fig. 3).                                                                                                    |
| RECEIVER CARD    | Connecteur pour récepteur radio à prise.<br>La centrale a deux fonctions de commande à distance paramétrées en usine via radio :<br>• <b>PR1</b> - commande de pas-à-pas (modifiable par le paramètre 76).<br>• <b>PR2</b> - commande de ouverture partielle (modifiable par le paramètre 77).                                                                                                    |

### 7 Touches fonction et écran

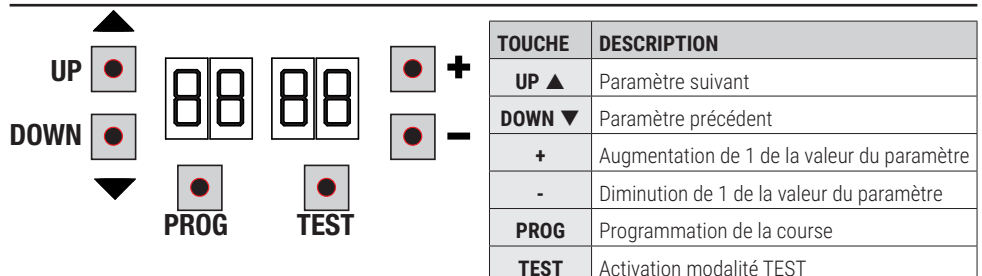

- Appuyer sur les touches UP ▲ et/ou DOWN ▼ pour afficher le paramètre à modifier.
- Avec les touches + et modifier la valeur du paramètre. La valeur commence à clignoter.
- Maintenir la touche + ou la touche enfoncées pour activer le défilement rapide des valeurs, en permettant une variation plus rapide.
- Pour sauvegarder la valeur paramétrée, attendre quelques secondes ou se déplacer sur un autre paramètre avec les touches UP ▲ ou DOWN ▼. L'écran clignote rapidement pour indiquer la sauvegarde du nouveau paramètre.
- La modification de valeurs n'est possible que lorsque le moteur est à l'arrêt. La consultation des paramètres est toujours possible.

### 8 Allumage ou mise en service

Alimenter la centrale de commande.

L'écran affiche peu après la modalité d'état commandes et sécurités. Voir chapitre 9.

### 9 Modalités fonctionnement écran

#### 9.1 Modalités affichage des paramètres

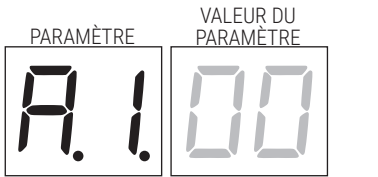

Pour les descriptions détaillées des paramètres consulter les chapitres 12.

#### 9.2 Modalité d'affichage d'état commandes et sécurités

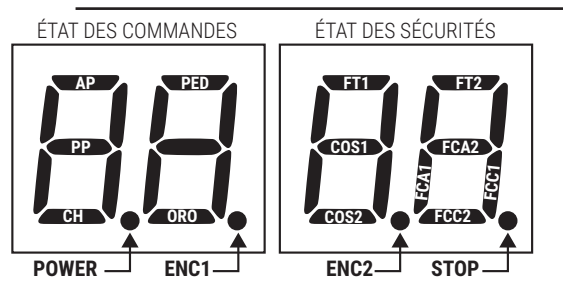

#### ÉTAT DES COMMANDES:

Les indications des commandes sont normalement ÉTEINTES. Elles S'ALLUMENT à la réception d'une commande (exemple : quand est donnée une commande de pas-à-pas le segment PP s'allume).

| SEGMENTS | COMMANDE            |
|----------|---------------------|
| AP       | ouvre               |
| PP       | pas-à-pas           |
| СН       | ferme               |
| PED      | ouverture partielle |
| ORO      | horloge             |

#### ÉTAT DES SÉCURITÉS:

Les indications des sécurités sont normalement ALLUMÉES. Si elles sont ÉTEINTES, cela signifie qu'elles sont en alarme ou non raccordées. Si elles CLIGNOTENT, cela signifie qu'elles sont désactivées par leur paramètre.

| SEGMENTS | SÉCURITÉS                         |
|----------|-----------------------------------|
| FT1      | photocellules FT1                 |
| FT2      | photocellules FT2                 |
| COS1     | bord sensible COS1                |
| COS2     | bord sensible COS2                |
| FCA1     | in de course d'ouverture ANTA 1   |
| FCA2     | in de course d'ouverture ANTA 2   |
| FCC1     | fin de course de fermeture ANTA 1 |
| FCC2     | fin de course de fermeture ANTA 2 |
| ENC1     | Encoder MOTEUR 1                  |
| ENC2     | Encoder MOTEUR 2                  |
| STOP     | STOP                              |

### 9.3 Modalité TEST

La modalité de TEST permet de vérifier visuellement l'activation des commandes et des sécurités.

La modalité s'active avec la touche TEST lorsque l'automatisme est à l'arrêt. Si le portail est en mouvement, la touche TEST provoque un ARRÊT. La pression successive active la modalité de TEST.

Le flash clignotant et le témoin de portail ouvert s'allument pendant une seconde, à chaque activation de commande ou de sécurité.

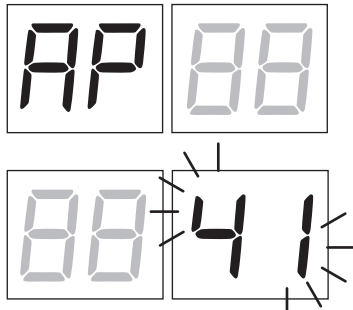

L'écran affiche à gauche l'état des commandes UNIQUEMENT si elles sont actives, pendant 5 s (AP, CH, PP, PE, OR). Par exemple, si l'ouverture est activée, l'écran affiche AP.

L'écran affiche à droite l'état des sécurités/entrées. Le numéro de la borne

de la sécurité en alarme clignote. Lorsque le portail est complètement ouvert ou complètement fermé, en cas d'installation de fins de course branchées à la centrale, *FR* ou *FL* s'affiche, ceci indique que le portail se trouve sur le fin de course d'ouverture *FR* ou sur le fin de course de fermeture *FL*.

Exemple : contact d'ARRÊT en alarme.

| 00  | Aucune sécurité en alarme.                                                   |
|-----|------------------------------------------------------------------------------|
| 41  | Le contact d'ARRÊT (N.F.) est ouvert.<br>Shunter le contact d'ARRÊT.         |
| 39  | Le contact COS1 (N.F.) du bord sensible est ouvert. Vérifier le branchement. |
| 38  | Le contact COS2 (N.F.) du bord sensible est ouvert. Vérifier le branchement. |
| ЭЛ  | Le contact FT1 (N.C.) de la photocellule est ouvert.                         |
| 36  | Le contact FT2 (N.C.) de la photocellule est ouvert.                         |
| FE  | 3 fin de course ou plus activés.                                             |
| FR  | Portail entièrement ouvert/ Fin de course d'ouverture activé.                |
| FE  | Portail entièrement fermé / Fin de course de fermeture activé.               |
| FI  | Fin de course sur le vantail 1 en erreur.                                    |
| F2  | Fin de course sur le vantail 2 en erreur.                                    |
| 20  | Fin de course d'ouverture MOTEUR 1 activé.                                   |
| 1 5 | Fin de course de fermeture MOTEUR 1 activé.                                  |
| 22  | Fin de course d'ouverture MOTEUR 2 activé.                                   |
| 23  | Fin de course de fermeture MOTEUR 2 activé.                                  |

**REMARQUE :** Si un ou plusieurs contacts sont ouverts, le portail ne s'ouvre pas et/ou ne se ferme pas, à l'exception de la signalisation des fins de course affichée sur l'écran, sans empêcher le fonctionnement normal du portail. S'il y a plusieurs sécurités en alarme, une fois résolu le problème de la première, l'alarme de la deuxième apparaît et ainsi de suite. Pour interrompre la modalité de test, appuyer de nouveau sur la touche TEST. Après 10 s d'inactivité, l'écran affiche de nouveau l'état des commandes et sécurités.

#### 9.4 Modalité Stand By

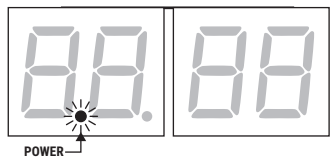

La modalité s'active après 30 min d'inactivité. La led POWER clignote lentement.

Pour réactiver la centrale appuyer sur l'une des touches UP  $\blacktriangle$ , DOWN  $\lor$ , +, -. *REMARQUE* : si un mot de passe de protection a été débloqué (uniquement s'il est actif) pour intervenir sur les réglages des paramètres, en mode Stand By le mot de passe se réactive automatiquement.

## 10 Apprentissage de la course

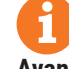

Pour un bon fonctionnement, exécuter l'apprentissage de la course.

#### Avant de procéder:

#### IMPORTANT: Sélectionnez le modèle d'automatisation installé avec le paramètre R I.

Faire très attention pour la sélection du paramètre. Une mauvaise installation peut causer de graves dommages.

| SÉLECTION | MODÈLE                    |
|-----------|---------------------------|
| A I DD    | Moteur standard (4-pôles) |
| R I D I   | Moteur lent (6-pôles)     |

2. Sélectionner le nombre de moteurs installés avec le paramètre 7D. En usine, le paramètre est configuré pour deux moteurs.

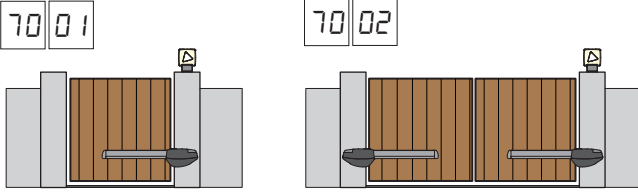

- e
- 3. Si le codeur est installé, sélectionnez le réglage correct au paramètre 75.
- 4. Si les fins de course sont connectés au panneau de commande, sélectionnez le réglage correct dans le paramètre 72.
- 5. Vérifier de NE PAS avoir activé la fonction homme présent (A7 DD).

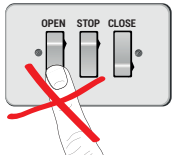

- 6. Prévoir les butées mécaniques d'arrêt tant en ouverture qu'en fermeture.
- 7. Placer le portail en position de fermeture. Les portes doivent reposer contre les butées mécaniques.
- Appuyer sur la touche **TEST** (voir modalité TEST au chapitre 9) et vérifier l'état des commandes et des sécurités. Si les sécurités ne sont pas installées, shunter le contact ou les désactiver avec le paramètre correspondant (5D, 5 1, 53, 54, 73 et 74).
- 9. Choisir la procédure d'apprentissage en fonction de l'installation:
- A Procédure d'apprentissage AVEC encodeur activé, AVEC ou SANS fins de course électriques (voir le paragraphe 10.1).
- **B** Procédure d'apprentissage SANS encodeur, AVEC 2 fins de course en ouverture et fermeture (voir le paragraphe 10.2).
  - Procédure d'apprentissage SANS encodeur, UNIQUEMENT fin de course d'ouverture branchée à la centrale (voir le paragraphe 10.3).
    - Procédure d'apprentissage SANS encodeur et SANS fin de course électrique ou magnétique (voir le paragraphe 10.4).
    - REMARQUE : avec les fins de course branchées en série aux phases du moteur, utiliser cette procédure d'apprentissage.

D

#### 10.1Procédure d'apprentissage AVEC encodeur activé, AVEC ou SANS fins de course électriques

A

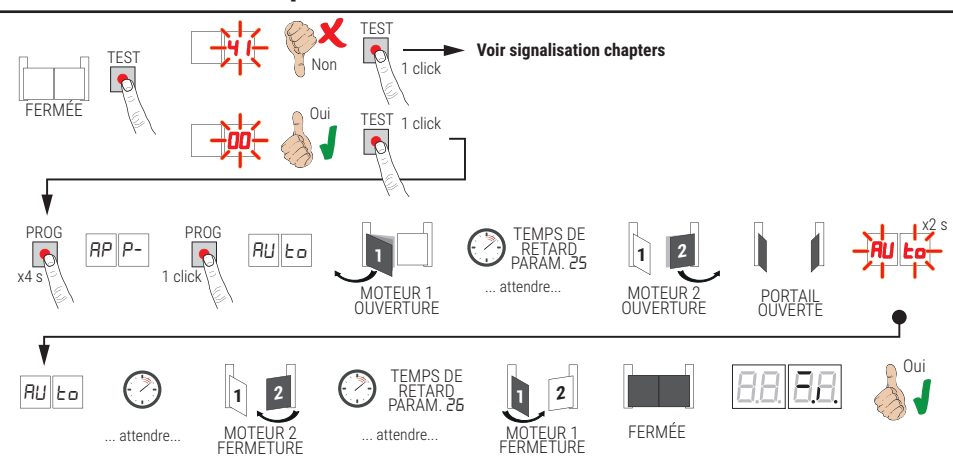

- Appuyer sur la touche PROG pendant 4 s, sur l'écran s'affiche AP P-.
- Appuyer de nouveau sur la touche **PROG**. Sur l'écran s'affiche AULo.
- MOTÉUR 1 démarre une manœuvre en ouverture à vitesse normale.
- Suite au temps de retard configuré par le paramètre 25 (réglé à 3 s en usine) le MOTEUR 2 lance une manœuvre d'ouverture.
- Une fois atteinte la butée mécanique d'ouverture ou le fin de course, le portail s'arrête brièvement. Sur l'écran clignote RUEo pendant 2 s.
- Quand RUL a redevient fixe sur l'écran, c'est le MOTEUR 2 qui ferme le premier, et suite au temps de retard configuré par le paramètre 26 (réglé en usine à 5 s) le MOTEUR 1 ferme jusqu'aux butées mécaniques de fermeture ou le fin de course.

Si la procédure d'apprentissage est terminée correctement, l'écran entre en modalité d'affichage commandes et sécurités.

Si l'écran affiche les messages suivants d'erreur, répéter la procédure d'apprentissage :

RP PE: Erreur d'apprentissage. Appuyer sur la touche TEST pour annuler l'erreur et vérifier la sécurité en alarme

#### 10.2Procédure d'apprentissage SANS encodeur, AVEC 2 fins de course en ouverture et fermeture

B

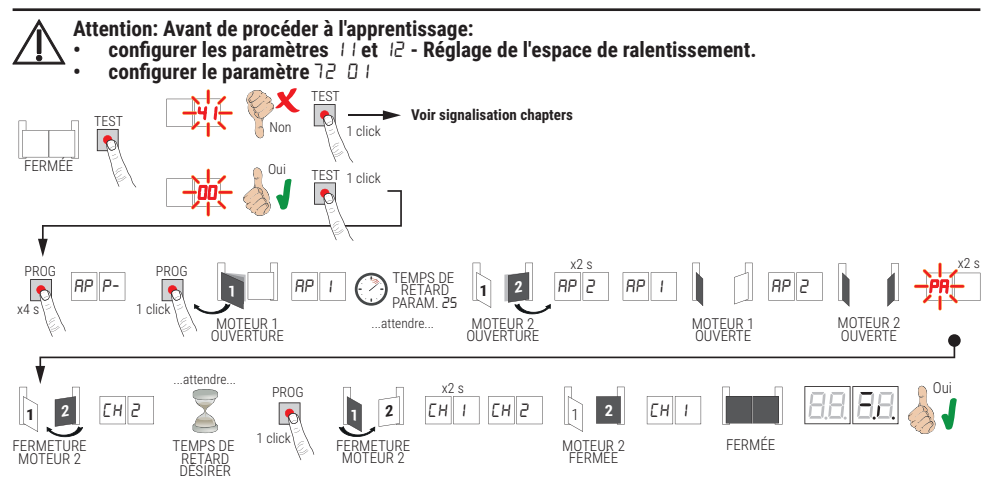

- · Appuyer sur la touche PROG pendant 4 s, sur l'écran s'affiche RP P-.
- Appuyer de nouveau sur la touche PROG.
- Le MÓTEUR 1 lance une manœuvre en ouverture à vitesse normale. Sur l'écran s'affiche RP 1.
- Suite au temps de retard configuré par le paramètre 25 (réglé à 3 s en usine) le MOTEUR 2 lance une manœuvre d'ouverture.
- Sur l'écran apparaît AP2 pendant 2 s, puis immédiatement après AP I.
- Quand le MOTEUR 1 atteint le fin de course d'ouverture AP2 apparaît sur l'écran.
- Quand le MOTEUR 2 atteint le fin de course d'ouverture PR clignote sur l'écran pendant 2 s.
- Après les 2 s, le MOTEUR 2 referme automatiquement. Sur l'écran apparaît [H2].
- Après le temps de retard souhaité (ce temps se réglera automatiquement au paramètre 26), appuyer sur la touche PROG. Sur l'écran apparaît CH I pendant 2 s, immédiatement après apparaît CH2. REMARQUE : Si le paramètre 26 DD, le MOTEUR 1 ferme simultanément le MOTEUR 2.
- Quand le MOTEUR 2 atteint le fin de course de fermeture EH l apparaît sur l'écran.
- Quand le MOTEUR 2 atteint le fin de course de fermeture la procédure d'apprentissage est complétée.

Si la procédure d'apprentissage est terminée correctement, l'écran entre en modalité d'affichage commandes et sécurités.

Si l'écran affiche les messages suivants d'erreur, répéter la procédure d'apprentissage :

RP PE: Erreur d'apprentissage. Appuyer sur la touche TEST pour annuler l'erreur et vérifier la sécurité en alarme

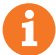

#### 10.3Procédure d'apprentissage SANS encodeur, UNIQUEMENT fin de course d'ouverture branchée à la centrale

С

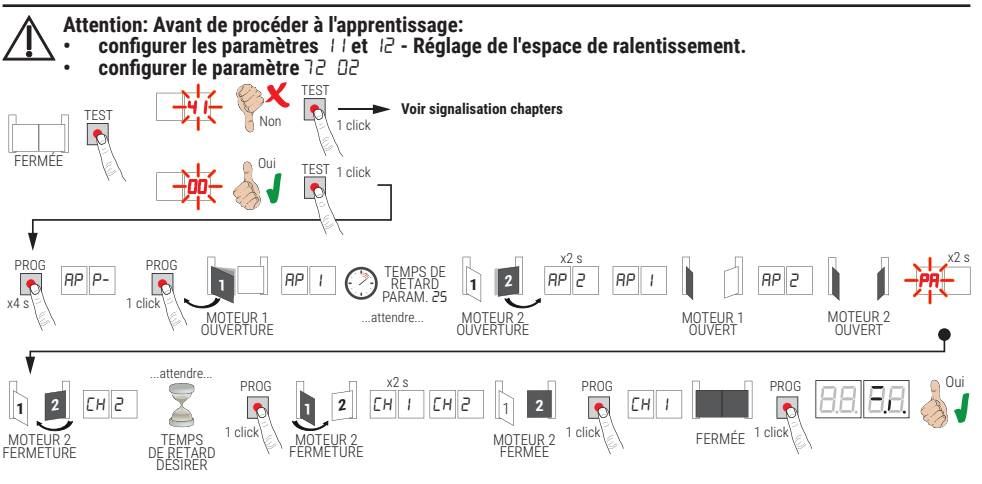

- Appuyer sur la touche PROG pendant 4 s, sur l'écran s'affiche RP P-.
- Appuyer de nouveau sur la touche PROG.
- Le MÓTEUR 1 lance une manœuvre en ouverture à vitesse normale. Sur l'écran s'affiche RP 1.
- Suite au temps de retard configuré par le paramètre 25 (réglé à 3 s en usine) le MOTEUR 2 lance une manœuvre d'ouverture.
- Sur l'écran apparaît AP2 pendant 2 s, puis immédiatement après AP I.
- Quand le MOTEUR 1 atteint le fin de course d'ouverture RP2 apparaît sur l'écran.
- Quand le MOTEUR 2 atteint le fin de course d'ouverture PR clignote sur l'écran pendant 2 s.
- Après les 2 s, le MOTEUR 2 referme automatiquement. Sur l'écran apparaît EH2.
- Après le temps de retard souhaité appuyer sur la touche PROG (ce temps se réglera automatiquement au paramètre 26). Le MOTEUR 1 commence à fermer.
- REMARQUE : Si le paramètre 26 00, le MOTEUR 1 ferme simultanément le MOTEUR 2.
- Sur l'écran apparaît *EH I* pendant 2 s, immédiatement après apparaît *EH2*.
- Lorsque le VANTAIL 2 atteint la butée mécanique de fermeture appuyer immédiatement sur la touche PROG.
- EH l'apparaît sur l'écran.
- · Lorsque le VANTAIL 1 atteint la butée mécanique de fermeture appuyer immédiatement sur la touche PROG.

Si la procédure d'apprentissage est terminée correctement, l'écran entre en modalité d'affichage commandes et sécurités.

Si l'écran affiche les messages suivants d'erreur, répéter la procédure d'apprentissage :

RP PE: Erreur d'apprentissage. Appuyer sur la touche TEST pour annuler l'erreur et vérifier la sécurité en alarme

#### 10.4Procédure d'apprentissage SANS encodeur et SANS fin de course électrique ou magnétique

D

REMARQUE : avec les fins de course branchées en série aux phases du moteur, utiliser cette procédure d'apprentissage.

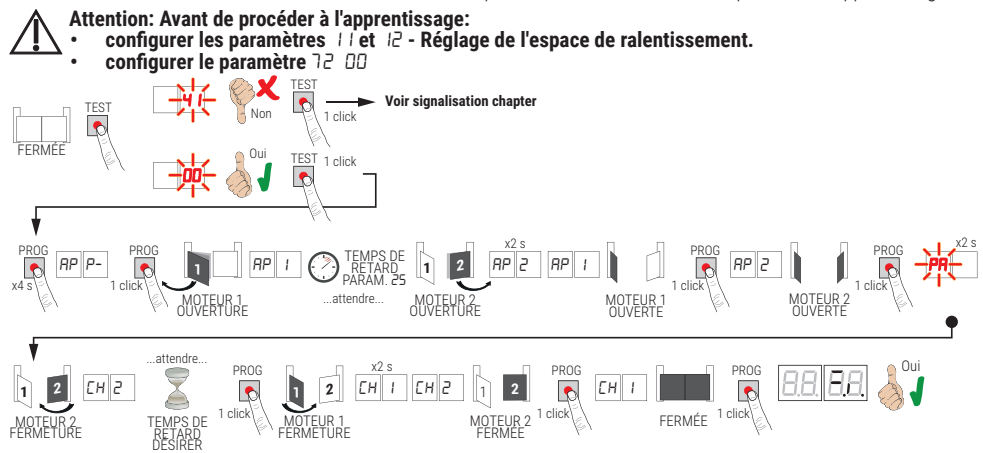

- Appuyer sur la touche PROG pendant 4 s, sur l'écran s'affiche RP P-.
- Appuyer de nouveau sur la touche PROG.
- MÖTÉUR 1 démarre une manœuvre en ouverture à vitesse normale. Sur l'écran s'affiche AP I.
- Suite au temps de retard configuré par le paramètre 25 le MOTEUR 2 (réglé à 3 s en usine) lance une manœuvre d'ouverture. Sur l'écran apparaît RP2 pendant 2 s, puis immédiatement après RP I.
- Quand le VANTAIL 1 atteint la butée mécanique d'ouverture, appuyer immédiatement sur la touche PROG. Sur l'écran apparaît RP2.
- Quand le VANTAIL 2 atteint la butée mécanique d'ouverture, appuyer <u>immédiatement</u> sur la touche PROG. Sur l'écran clignote PR pendant 2 s.
- Après 2 s, le MOTEUR 2 referme automatiquement. Sur l'écran apparaît EH2.
- Après le temps de retard souhaité appuyer sur la touche PROG (ce temps se réglera automatiquement au paramètre 26).
- Le MOTEUR 1 commence à fermer. Sur l'écran apparaît EH I pendant 2 s, immédiatement après apparaît EH2. REMARQUE : Si le paramètre 26 00, le MOTEUR 1 ferme simultanément le MOTEUR 2.
- Lorsque le VANTAIL 2 atteint la butée mécanique de fermeture appuyer immédiatement sur la touche PROG.
- Sur l'écran apparaît EH I.
- Lorsque le VANTAIL 1 atteint la butée mécanique de fermeture appuyer immédiatement sur la touche PROG.
- Si la procédure d'apprentissage est terminée correctement, l'écran entre en modalité d'affichage commandes et sécurités.

Si l'écran affiche les messages suivants d'erreur, répéter la procédure d'apprentissage :

RP PE: Erreur d'apprentissage. Appuyer sur la touche TEST pour annuler l'erreur et vérifier la sécurité en alarme

## Indice des paramètres

| PARAM. | VALEURS<br>STANDARD | DESCRIPTION                                                                                                    | PAGE |
|--------|---------------------|----------------------------------------------------------------------------------------------------|------|
| R I    | 00                  | Sélection de la typologie du moteur                                                                                                    | 117  |
| 82     | 00                  | Refermeture automatique après le temps de pause (à partir de le portail complètement ouverte)                                               | 117  |
| R3     | 00                  | Refermeture automatique après interruption d'alimentation de secteur (black-out)                                                            | 117  |
| RY     | 00                  | Sélection fonctionnement commande pas-à-pas (PP)                                                                                            | 117  |
| RS     | 00                  | Préclignotement                                                                                                    | 117  |
| R6     | 00                  | Fonction copropriété sur la commande d'ouverture partielle (PED)                                                                            | 118  |
| רא     | 00                  | Activation fonction homme présent                                                                                                    | 118  |
| RB     | 00                  | Voyant portail ouverte / fonction test photocellules                                                                                        | 118  |
| 11     | 15                  | Réglage de l'espace de ralentissement MOTEUR 1 (%)                                                                                          | 118  |
| 12     | 15                  | Réglage de l'espace de ralentissement MOTEUR 2 (%)                                                                                          | 118  |
| 13     | 10                  | Réglage contrôle de position VANTAIL 1                                                                                                    | 118  |
| 14     | 10                  | Réglage contrôle de position VANTAIL 2                                                                                                    | 118  |
| 15     | 99                  | Réglage de l'ouverture partielle (%)                                                                                                    | 118  |
| 16     | 00                  | Sélection temps supplémentaire après l'inversion du sens de marche, en absence d'encodeur                                                   | 118  |
| 21     | 30                  | Réglage du temps de fermeture automatique                                                                                                   | 119  |
| 22     | 04                  | Augmentation du temps de travail du MOTEUR 1                                                                                                | 119  |
| 23     | 04                  | Augmentation du temps de travail du MOTEUR 2                                                                                                | 119  |
| 24     | 00                  | Activation double temps de manœuvre                                                                                                    | 119  |
| 25     | 03                  | Réglage du temps de retard en ouverture du MOTEUR 2                                                                                         | 119  |
| - 26   | 05                  | Réglage du temps de retard en ouverture du MOTEUR 1                                                                                         | 119  |
| 27     | 02                  | Réglage temps d'inversion après intervention du bord sensible ou de la détection obstacles (anti-écrasement)                                | 119  |
| - 28   | 01                  | Réglage du temps d'anticipation sur l'activation de l'électroserrure                                                                        | 119  |
| 29     | 03                  | Réglage du temps d'activation de l'électroserrure                                                                                           | 119  |
| 30     | 00                  | Activation filtre anti-dérangement alimentation du groupe électrogène                                                                       | 119  |
| 31     | 06                  | Réglage du couple moteur durant la manœuvre                                                                                                 | 120  |
| 32     | 06                  | Réglage du couple moteur durant la phase de ralentissement                                                                                  | 120  |
| 33     | 08                  | Réglage du couple maximal d'aide au démarrage                                                                                               | 120  |
| 34     | 50                  | Réglage accélération au démarrage en ouverture et fermeture (soft-start)                                                                    | 120  |
| 35     | 08                  | Réglage couple après intervention du bord sensible ou du relevage d'obstacles                                                               | 120  |
| 36     | 03                  | Réglage du temps de couple maximum d'aide au démarrage                                                                                      | 120  |
| 57     | 00                  | Réglage de l'espace de rapprochement à la butée en ouverture/fermeture                                                                      | 120  |
| 38     | 00                  | Activation du coup de déblocage (coupe de bélier)                                                                                           | 120  |
| 41     | 01                  | Réglage du ralentissement en ouverture/fermeture                                                                                            | 120  |
| 42     | 20                  | Réglage sensibilité de l'intervention du relevage obstacles durant la manœuvre                                                              | 121  |
| 43     | 50                  | Réglage sensibilité de l'intervention du relevage obstacles durant le ralentissement                                                        | 121  |
| 49     | 00                  | Paramétrage nombre d'essais de refermeture automatique après intervention du<br>bord sensible ou de la détection obstacle (anti-écrasement) | 121  |
| 50     | 00                  | Paramétrage modalité de fonctionnement de la photocellule en ouverture (FT1)                                                                | 121  |

| PARAM. | VALEURS<br>STANDARD | DESCRIPTION                                                                              | PAGE |
|--------|---------------------|------------------------------------------------------------------------------------------|------|
| 51     | 50                  | Paramétrage modalités de fonctionnement de la photocellule en fermeture (FT1)            | 121  |
| 52     | 01                  | Modalités de fonctionnement de la photocellule (FT1) avec portail fermée                 | 121  |
| 53     | 00                  | Paramétrage modalité de fonctionnement de la photocellule en ouverture (FT2)             | 121  |
| 54     | 00                  | Paramétrage modalités de fonctionnement de la photocellule en fermeture (FT2)            | 122  |
| 55     | 01                  | Modalités de fonctionnement de la photocellule (FT2) avec portail fermée                 | 122  |
| 56     | 00                  | Activation commande de fermeture 6 s après l'intervention de la photocellule (FT1-FT2)   | 122  |
| 60     | 00                  | Activation du freinage sur la butée mécanique/fin de course en ouverture et fermeture    | 122  |
| 61     | 00                  | Activation du freinage après l'intervention des cellules photoélectriques                | 122  |
| 52     | 00                  | Activation du freinage après une commande d'arrêt                                        | 122  |
| 63     | 00                  | Activation du freinage après l'inversion ouverture -> fermeture / fermeture -> ouverture | 122  |
| 64     | 05                  | Réglage du temps de freinage                                                             | 122  |
| 65     | 08                  | Activation de la force de freinage                                                       | 122  |
| סר     | 50                  | Sélection nombre de moteurs installés                                                    | 123  |
| 52     | 00                  | Activation fin de course                                                                 | 123  |
| EL     | 03                  | Configuration bord sensible COS1                                                         | 123  |
| 74     | 00                  | Configuration bord sensible COS2                                                         | 123  |
| 75     | 00                  | Configuration encodeur                                                                   | 123  |
| 76     | 00                  | Configuration 1er canal radio (PR1)                                                      | 123  |
| רר     | 01                  | Configuration 2° canal radio (PR2)                                                       | 123  |
| 78     | 00                  | Configuration intermittence clignotant                                                   | 124  |
| 79     | 60                  | Sélection modalité de fonctionnement lumière de courtoisie                               | 124  |
| 80     | 00                  | Configuration contact horloge                                                            | 124  |
| 90     | 00                  | Restauration valeurs standard d'usine                                                    | 124  |
| nD     | 01                  | Version HW                                                                               | 124  |
| n      | 23                  | Année de production                                                                      | 124  |
| n2     | 45                  | Semaine de production                                                                    | 124  |
| Εn     | 67                  |                                                                                          | 124  |
| - 14   | 89                  | Numéro de série                                                                          | 124  |
| -5     | 01                  |                                                                                          | 124  |
| -6     | 23                  | Version FW                                                                               | 124  |
| -0     | 01                  | Affebage comptant management                                                             | 125  |
| οl     | 23                  | Anichage compleur manœuvres                                                              | 125  |
| hO     | 01                  |                                                                                          | 125  |
| hl     | 23                  | Affichage compteur neures manoeuvre                                                      | 125  |
| dО     | 01                  | Affehana annatauriaura d'allunaara da la aantrala                                        | 125  |
| dl     | 53                  | Amonage compteur jours à anumage de la centrale                                          | 125  |
| PI     | 00                  |                                                                                          | 125  |
| P2     | 00                  |                                                                                          | 125  |
| P3     | 00                  | iviot de passe                                                                           | 125  |
| РЧ     | 00                  |                                                                                          | 125  |
| ЕР     | 00                  | Changement mot de passe                                                                  | 125  |

## 12 Menu paramètres

| PARAMÈ                                                              | VALEUR DU                                                                                                    |  |
|---------------------------------------------------------------------|----------------------------------------------------------------------------------------------------|--|
|                                                                     |                                                                                                    |  |
| A100                                                                | Sélection de la typologie du moteur                                                                                                    |  |
| 00                                                                  | Moteur standard (4 pôles) - (MONOS4/200 et tous les codes existants à l'exception des codes suivants pour la valeur 🛙 / 🛛 I)                                                                                                    |  |
| 01                                                                  | Moteur lent (6 pôles ) - (R20/302, R20/502, R21/368, H23/282, R41/832, R41/833)                                                                                                    |  |
| 85 00                                                               | Refermeture automatique après le temps de pause (à partir de le portail complètement ouverte)                                                                                                    |  |
| 00                                                                  | Désactivée.                                                                                                    |  |
| 0 1- 15                                                             | De 1 à 15 nombre d'essais de refermeture après l'intervention de la photocellule. Quand le nombre d'essais paramétré est expiré, le portail reste ouverte.                                                                                                    |  |
| 99                                                                  | Le portail essaie de se fermer de façon illimitée.                                                                                                    |  |
| A3 00                                                               | Refermeture automatique après interruption d'alimentation de secteur (black-out)                                                                                                    |  |
| 00                                                                  | Désactivée. Au retour de l'alimentation de secteur, le portail NE se ferme PAS.                                                                                                    |  |
|                                                                     | Activée. Si le portail N'EST PAS complètement ouverte, au retour de l'alimentation de secteur, elle se                                                                                                    |  |
| 01                                                                  | ferme après un préclignotement de 5 s (indépendamment de la valeur paramétrée au paramètre R5). La refermeture est effectuée en modalité "récupération position" (voir chapitre 17).                                                                                                    |  |
| 0 I<br>A4 00                                                        | ferme après un préclignotement de 5 s (indépendamment de la valeur paramétrée au paramètre <i>R</i> 5). La refermeture est effectuée en modalité "récupération position" (voir chapitre 17).<br>Sélection fonctionnement commande pas-à-pas (PP)                                                                                                    |  |
| 0 I<br>84 00<br>00                                                  | ferme après un préclignotement de 5 s (indépendamment de la valeur paramétrée au paramètre R5). La refermeture est effectuée en modalité "récupération position" (voir chapitre 17).<br>Sélection fonctionnement commande pas-à-pas (PP)<br>Ouvre-stop-ferme-stop-ouvre-stop-ferme                                                                                                    |  |
| 0  <br>R4 00<br>00                                                  | ferme après un préclignotement de 5 s (indépendamment de la valeur paramétrée au paramètre R5). La refermeture est effectuée en modalité "récupération position" (voir chapitre 17).<br>Sélection fonctionnement commande pas-à-pas (PP)<br>Ouvre-stop-ferme-stop-ouvre-stop-ferme<br>Copropriété : le portail s'ouvre et se referme après le temps paramétré de fermeture automatique.<br>Le temps de fermeture automatique se renouvelle si une nouvelle commande pas-à-pas arrive.<br>Pendant l'ouverture la commande pas-à-pas est ignorée. Ceci permet à le portail de s'ouvrir complètement<br>en évitant la fermeture non souhaitée.<br>Si la refermeture automatique est désactivée (R2 DD), la fonction copropriété active en automatique un<br>essai de refermeture R2 D 1.                                                                                                    |  |
| 0  <br>R4 00<br>0  <br>0                                            | ferme après un préclignotement de 5 s (indépendamment de la valeur paramétrée au paramètre <i>R</i> 5). La refermeture est effectuée en modalité "récupération position" (voir chapitre 17).<br><b>Sélection fonctionnement commande pas-à-pas (PP)</b><br>Ouvre-stop-ferme-stop-ouvre-stop-ferme<br>Copropriété : le portail s'ouvre et se referme après le temps paramétré de fermeture automatique.<br>Le temps de fermeture automatique se renouvelle si une nouvelle commande pas-à-pas arrive.<br>Pendant l'ouverture la commande pas-à-pas est ignorée. Ceci permet à le portail de s'ouvrir complètement<br>en évitant la fermeture non souhaitée.<br>Si la refermeture <i>R</i> 2 D 1.<br>Copropriété : le portail s'ouvre et se referme après le temps paramétré de fermeture automatique.<br>Le temps de fermeture <i>R</i> 2 D 1.<br>Copropriété : le portail s'ouvre et se referme après le temps paramétré de fermeture automatique.<br>Le temps de fermeture <i>R</i> 2 D 1.<br>Copropriété : le portail s'ouvre et se referme après le temps paramétré de fermeture automatique.<br>Le temps de fermeture automatique NE se renouvelle PAS si une nouvelle commande pas-à-pas arrive.<br>Pendant l'ouverture la commande pas-à-pas est ignorée. Ceci permet à le portail de s'ouvrir complètement<br>en évitant la fermeture automatique NE se renouvelle PAS si une nouvelle commande pas-à-pas arrive.<br>Pendant l'ouverture la commande pas-à-pas est ignorée. Ceci permet à le portail de s'ouvrir complètement<br>en évitant la fermeture automatique est désactivée ( <i>R</i> 2 DD), la fonction copropriété active en automatique un<br>essai de refermeture <i>R</i> 2 D 1.                                                                                                    |  |
| 0  <br>R4 00<br>01<br>01<br>02<br>03                                | ferme après un préclignotement de 5 s (indépendamment de la valeur paramétrée au paramètre <i>R</i> 5). La refermeture est effectuée en modalité "récupération position" (voir chapitre 17).<br><b>Sélection fonctionnement commande pas-à-pas (PP)</b><br>Ouvre-stop-ferme-stop-ouvre-stop-ferme<br>Copropriété : le portail s'ouvre et se referme après le temps paramétré de fermeture automatique.<br>Le temps de fermeture automatique se renouvelle si une nouvelle commande pas-à-pas arrive.<br>Pendant l'ouverture la commande pas-à-pas est ignorée. Ceci permet à le portail de s'ouvrir complètement<br>en évitant la fermeture non souhaitée.<br>Si la refermeture R2 D 1.<br>Copropriété : le portail s'ouvre et se referme après le temps paramétré de fermeture automatique un<br>essai de refermeture R2 D 1.<br>Copropriété : le portail s'ouvre et se referme après le temps paramétré de fermeture automatique.<br>Le temps de fermeture automatique NE se renouvelle PAS si une nouvelle commande pas-à-pas arrive.<br>Pendant l'ouverture la commande pas-à-pas est ignorée. Ceci permet à le portail de s'ouvrir complètement<br>e temps de fermeture automatique NE se renouvelle PAS si une nouvelle commande pas-à-pas arrive.<br>Pendant l'ouverture la commande pas-à-pas est ignorée. Ceci permet à le portail de s'ouvrir complètement<br>en évitant la fermeture non souhaitée.<br>Si la refermeture automatique est désactivée ( <i>R2 DD</i> ), la fonction copropriété active en automatique un<br>essai de refermeture <i>R2 D 1.</i><br>Ouvre-ferme-ouvre-ferme.                                                                                                    |  |
| 0  <br>R4 00<br>01<br>01<br>02<br>02<br>03<br>04                    | ferme après un préclignotement de 5 s (indépendamment de la valeur paramétrée au paramètre <i>R</i> 5). La refermeture est effectuée en modalité "récupération position" (voir chapitre 17).<br>Sélection fonctionnement commande pas-à-pas (PP)<br>Ouvre-stop-ferme-stop-ouvre-stop-ferme<br>Copropriété : le portail s'ouvre et se referme après le temps paramétré de fermeture automatique.<br>Le temps de fermeture automatique se renouvelle si une nouvelle commande pas-à-pas arrive.<br>Pendant l'ouverture la commande pas-à-pas est ignorée. Ceci permet à le portail de s'ouvrir complètement<br>en évitant la fermeture automatique est désactivée ( <i>R2 DD</i> ), la fonction copropriété active en automatique un<br>essai de refermeture automatique NE se renouvelle PAS si une nouvelle commande pas-à-pas arrive.<br>Pendant l'ouverture la commande pas-à-pas est ignorée. Ceci permet à le portail de s'ouvrir complètement<br>en évitant la fermeture automatique est désactivée ( <i>R2 DD</i> ), la fonction copropriété active en automatique un<br>essai de refermeture automatique NE se renouvelle PAS si une nouvelle commande pas-à-pas arrive.<br>Pendant l'ouverture la commande pas-à-pas est ignorée. Ceci permet à le portail de s'ouvrir complètement<br>en évitant la fermeture non souhaitée.<br>Si la refermeture automatique est désactivée ( <i>R2 DD</i> ), la fonction copropriété active en automatique un<br>essai de refermeture automatique est désactivée ( <i>R2 DD</i> ), la fonction copropriété active en automatique un<br>essai de refermeture <i>R2 D 1</i> .<br>Ouvre-ferme-ouvre-ferme.<br>Ouvre-ferme-stop-ouvre.                                                                                                    |  |
| 0 1<br>R4 00<br>01<br>01<br>02<br>03<br>04<br>R5 00                 | ferme après un préclignotement de 5 s (indépendamment de la valeur paramétrée au paramètre <i>R</i> 5). La refermeture est effectuée en modalité "récupération position" (voir chapitre 17).<br>Sélection fonctionnement commande pas-à-pas (PP)<br>Ouvre-stop-ferme-stop-ouvre-stop-ferme<br>Copropriété : le portail s'ouvre et se referme après le temps paramétré de fermeture automatique.<br>Le temps de fermeture automatique se renouvelle si une nouvelle commande pas-à-pas arrive.<br>Pendant l'ouverture la commande pas-à-pas est ignorée. Ceci permet à le portail de s'ouvrir complètement<br>en évitant la fermeture non souhaitée.<br>Si la refermeture automatique est désactivée ( <i>R2 DD</i> ), la fonction copropriété active en automatique un<br>essai de refermeture automatique NE se renouvelle PAS si une nouvelle commande pas-à-pas arrive.<br>Pendant l'ouverture la commande pas-à-pas est ignorée. Ceci permet à le portail de s'ouvrir complètement<br>en évitant la fermeture <i>R2 D 1</i> .<br>Copropriété : le portail s'ouvre et se referme après le temps paramétré de fermeture automatique.<br>Le temps de fermeture automatique NE se renouvelle PAS si une nouvelle commande pas-à-pas arrive.<br>Pendant l'ouverture la commande pas-à-pas est ignorée. Ceci permet à le portail de s'ouvrir complètement<br>en évitant la fermeture non souhaitée.<br>Si la refermeture automatique est désactivée ( <i>R2 DD</i> ), la fonction copropriété active en automatique un<br>essai de refermeture <i>R2 D 1</i> .<br>Ouvre-ferme-ouvre-ferme.<br>Ouvre-ferme-ouvre-ferme.<br>Ouvre-ferme-stop-ouvre.                                                                                                    |  |
| 0  <br>R4 00<br>01<br>01<br>02<br>02<br>03<br>04<br>R5 00<br>00     | ferme après un préclignotement de 5 s (indépendamment de la valeur paramétrée au paramètre <i>R</i> 5). La refermeture est effectuée en modalité "récupération position" (voir chapitre 17).  Sélection fonctionnement commande pas-à-pas (PP) Ouvre-stop-ferme-stop-ouvre-stop-ferme Copropriété : le portail s'ouvre et se referme après le temps paramétré de fermeture automatique. Le temps de fermeture automatique se renouvelle si une nouvelle commande pas-à-pas arrive. Pendant l'ouverture la commande pas-à-pas est ignorée. Ceci permet à le portail de s'ouvrir complètement en évitant la fermeture automatique est désactivée ( <i>R2 DD</i> ), la fonction copropriété active en automatique. Le temps de fermeture automatique NE se renouvelle PAS si une nouvelle commande pas-à-pas arrive. Pendant l'ouverture la commande pas-à-pas est ignorée. Ceci permet à le portail de s'ouvrir complètement en évitant la fermeture automatique est désactivée ( <i>R2 DD</i> ), la fonction copropriété active en automatique. Le temps de fermeture automatique NE se renouvelle PAS si une nouvelle commande pas-à-pas arrive. Pendant l'ouverture la commande pas-à-pas est ignorée. Ceci permet à le portail de s'ouvrir complètement en évitant la fermeture non souhaitée. Si la refermeture automatique Se renouvelle PAS si une nouvelle commande pas-à-pas arrive. Pendant l'ouverture la commande pas-à-pas est ignorée. Ceci permet à le portail de s'ouvrir complètement en évitant la fermeture automatique NE se renouvelle PAS si une nouvelle commande pas-à-pas arrive. Pendant l'ouverture la commande pas-à-pas est ignorée. Ceci permet à le portail de s'ouvrir complètement en évitant la fermeture automatique ( <i>R2 DD</i> ), la fonction copropriété active en automatique un essai de refermeture <i>R2 D 1</i> . Ouvre-ferme-ouvre-ferme. Ouvre-ferme-stop-ouvre.  Préclignotement Désactivée. Le clignotant s'active pendant la manoeuvre d'ouverture et fermeture.          |  |
| 0  <br>R4 00<br>01<br>01<br>02<br>02<br>03<br>04<br>R5 00<br>01- 10 | ferme après un préclignotement de 5 s (indépendamment de la valeur paramétrée au paramètre A5). La refermeture est effectuée en modalité "récupération position" (voir chapitre 17).  Sélection fonctionnement commande pas-à-pas (PP) Ouvre-stop-ferme-stop-ouvre-stop-ferme  Copropriété : le portail s'ouvre et se referme après le temps paramétré de fermeture automatique. Le temps de fermeture automatique se renouvelle si une nouvelle commande pas-à-pas arrive. Pendant l'ouverture la commande pas-à-pas est ignorée. Ceci permet à le portail de s'ouvrir complètement en évitant la fermeture non souhaitée. Si la refermeture automatique est désactivée (R2 DD), la fonction copropriété active en automatique. Le temps de fermeture automatique NE se renouvelle PAS si une nouvelle commande pas-à-pas arrive. Pendant l'ouverture la commande pas-à-pas est ignorée. Ceci permet à le portail de s'ouvrir complètement en évitant la fermeture automatique NE se renouvelle PAS si une nouvelle commande pas-à-pas arrive. Pendant l'ouverture la commande pas-à-pas est ignorée. Ceci permet à le portail de s'ouvrir complètement en évitant la fermeture non souhaitée. Si la refermeture automatique NE se renouvelle PAS si une nouvelle commande pas-à-pas arrive. Pendant l'ouverture la commande pas-à-pas est ignorée. Ceci permet à le portail de s'ouvrir complètement en évitant la fermeture automatique NE se renouvelle PAS si une nouvelle commande pas-à-pas arrive. Pendant l'ouverture la commande pas-à-pas est ignorée. Ceci permet à le portail de s'ouvrir complètement en évitant la fermeture automatique est désactivée (R2 DD), la fonction copropriété active en automatique un essai de refermeture A2 D 1. Ouvre-ferme-ouvre-ferme. Ouvre-ferme-ouvre-ferme. Ouvre-ferme-ouvre-ferme. Duvre-ferme-stop-ouvre.  Préclignotement Désactivée. Le clignotant s'active pendant la manoeuvre d'ouverture et fermeture. De 1 à 10 s de préclignotement avant chaque manoeuvre. |  |

| AE 00  | Fonction copropriété sur la commande d'ouverture partielle (PED)                                                                                                    |
|--------|----------------------------------------------------------------------------------------------------|
| 00     | Désactivée. Le portail s'ouvre partiellement en modalité pas-à-pas : Ouvre-stop-ferme-stop-ouvre                                                                                                    |
| 01     | Habilité. Pendant l'ouverture la commande d'ouverture partielle est ignorée.                                                                                                    |
| 87 OO  | Activation fonction homme présent                                                                                                    |
| 00     | Désactivée.                                                                                                    |
| ا ۵    | Habilité. Le portail fonctionne en tenant enfoncées les commandes d'ouverture (AP) ou de fermeture (CH). Au relâchement de la commande, le portail s'arrête.                                                                                                    |
| A8 00  | Voyant portail ouverte / fonction test photocellules                                                                                                    |
| 00     | Le voyant est éteint avec portail fermée. Allumé fixe pendant les manœuvres et quand le portail est ouverte.                                                                                                    |
| 01     | Le voyant clignote lentement pendant la manoeuvre d'ouverture. Il s'allume fixe quand le portail est<br>complètement ouverte. Il clignote rapidement pendant la manoeuvre de fermeture.<br>Si le portail est arrêtée en position intermédiaire, le voyant s'éteint deux fois toutes les 15 s.                                                                                                    |
| 50     | Paramétrer à D2 si la sortie SC est utilisée comme test photocellules. Voir fig. 5.                                                                                                    |
| 11 15  | <b>Réglage de l'espace de ralentissement MOTEUR 1 (%)</b><br><b>REMARQUE :</b> en absence d'encodeur, répéter la procédure d'apprentissage de la course à chaque variation du paramètre.                                                                                                    |
| 12 15  | Réglage de l'espace de ralentissement MOTEUR 2 (%)<br>REMARQUE : en absence d'encodeur, répéter la procédure d'apprentissage de la course à chaque variation<br>du paramètre.                                                                                                    |
| 0 1-30 | de 1% à 30% de la course totale.                                                                                                    |
| 13 10  | Réglage du contrôle de position du VANTAIL 1 complètement ouvert/fermé         REMARQUE : paramètre visible uniquement avec encodeur activé (75 D / ou 75 D2) et si les fins de course ne sont pas installés (72 DD ou 72 D2).         Si 75 D3 la valeur d'usine devient 35.         La valeur sélectionnée doit garantir l'ouverture/fermeture correctes du VANTAIL 1 lorsqu'il atteint la butée mécanique en ouverture et fermeture.         Le contrôle de la position du VANTAIL 1 est géré par les tours moteur en fonction du rapport de réduction du moteur.         Attention ! Des valeurs trop basses causent l'inversion du mouvement sur la butée d'ouverture/fermeture. |
| 14 10  | Réglage du contrôle de position du VANTAIL 2 complètement ouvert/fermé         REMARQUE : paramètre visible uniquement avec encodeur activé (75 0 / 00 75 02) et si les fins de course ne sont pas installés (72 00 00 72 02).         Si 75 03 la valeur d'usine devient 35.         La valeur sélectionnée doit garantir l'ouverture/fermeture correctes du VANTAIL 2 lorsqu'il atteint la butée mécanique en ouverture et fermeture.         Le contrôle de la position du VANTAIL 2 est géré par les tours moteur en fonction du rapport de réduction du moteur.         Attention ! Des valeurs trop basses causent l'inversion du mouvement sur la butée d'ouverture/fermeture. |
| 0 1-40 | Nombre de tours moteur.                                                                                                    |
| IS 99  | Réglage de l'ouverture partielle (%)<br>REMARQUE : dans les installations à deux vantaux battants, l'ouverture totale du VANTAIL 1 est configurée en usine.<br>Dans les automations à un vantail battant, le paramètre est configuré à 50% de l'ouverture totale.                                                                                                    |
| 0 1-99 | de 1% à 99% de la course totale.                                                                                                    |
| 16 00  | Sélection temps supplémentaire après l'inversion du sens de marche, en absence d'encodeur<br>REMARQUE : paramètre visible uniquement si l'encodeur est désactivé 75 @D.<br>Durant l'ouverture ou la fermeture, suite à l'intervention des cellules photoélectriques ou d'une commande<br>d'inversion, le portail inverse le mouvement pendant le temps de manœuvre exécuté plus un temps<br>supplémentaire qui permette de compléter la manœuvre.                                                                                                    |
| 00     | 3 secondes.                                                                                                    |
| 01     | 6 secondes. Réglage conseillé dans les installations avec moteurs oléohydrauliques.                                                                                                    |

| 2130    | <b>Réglage du temps de fermeture automatique</b><br>Le comptage commence lorsque le portail est ouverte et dure pendant le temps paramétré. Le temps<br>expiré, le portail se ferme automatiquement. L'intervention des photocellules renouvelle le temps.                                                        |
|---------|----------------------------------------------------------------------------------------------------|
| 00-90   | de 00 à 90 s de pause.                                                                                                    |
| 92-99   | de 2 à 9 min de pause.                                                                                                    |
| 22 04   | Augmentation du temps de travail du MOTEUR 1<br>REMARQUE : paramètre visible uniquement si l'encodeur est désactivé 75 DD.<br>Temps supplémentaire (en secondes) qui est additionné au temps de travail programmé lors de<br>l'apprentissage.<br>Il n'est PAS nécessaire de répéter l'apprentissage de la course. |
| 23 04   | Augmentation du temps de travail du MOTEUR 2<br>REMARQUE : paramètre visible uniquement si l'encodeur est désactivé 75 00.<br>Temps supplémentaire (en secondes) qui est additionné au temps de travail programmé lors de<br>l'apprentissage.<br>Il n'est PAS nécessaire de répéter l'apprentissage de la course. |
| 03- 10  | de 0 à 10 s de manœuvre.                                                                                                    |
| 24 00   | Activation double temps de manœuvre<br>Il est conseillé d'activer le paramètre pour les installations avec temps de travail particulièrement longs.<br>REMARQUE : paramètre visible uniquement si l'encodeur est désactivé 75 00.                                                                                 |
| 00      | Désactivé.                                                                                                    |
| 01      | Activée.                                                                                                    |
| 25 03   | <b>Réglage du temps de retard en ouverture du MOTEUR 2</b><br>En ouverture, le MOTEUR 2 part avec un retard réglable par rapport au MOTEUR 1.                                                                                                    |
| 00- 10  | de 0 à 30 s.                                                                                                    |
| 26 05   | <b>Réglage du temps de retard en fermeture du MOTEUR 1</b><br>En fermeture, le MOTEUR 1 part avec un retard réglable par rapport au MOTEUR 2.                                                                                                    |
| 00-60   | de 0 à 60 s.                                                                                                    |
| 20 22   | Réglage temps d'inversion après intervention du bord sensible ou de la détection obstacles (anti-écrasement)<br>Réglage du temps de la manoeuvre d'inversion après l'intervention du bord sensible ou du système de détection obstacles.                                                                          |
| 00-60   | de 0 à 60 s.                                                                                                    |
| 2801    | <b>Réglage du temps d'anticipation activation de l'électroserrure</b><br>Règle le temps d'activation de l'électroserrure avant chaque manœuvre.                                                                                                    |
| 00-02   | de 0 à 2 s.                                                                                                    |
| 29 O3   | Activation électroserrure<br>Règle la durée d'activation de l'électroserrure.                                                                                                    |
| 00      | Désactivée.                                                                                                    |
| 0 1- 06 | Activé de 1 à 6 s.<br>Le paramètre doit être configuré à une valeur supérieure au paramètre <b>3B</b> (si activé).                                                                                                    |
| 30 00   | Activation filtre anti-dérangement alimentation du groupe électrogène                                                                                                    |
| 00      | Désactivée.                                                                                                    |
| 01      | Habilité. Le paramètre active un filtrage numérique supplémentaire pour améliorer le fonctionnement de<br>la centrale lorsqu'elle est alimentée par des groupes électrogènes, optimisant le contrôle du mouvement.                                                                                                |

п

| 3106    | <b>Réglage du couple moteur durant la manœuvre d'ouverture/fermeture</b><br>Ce paramètre doit toujours être égal ou inférieur à la valeur réglée au paramètre 33.                                                                                                    |
|---------|----------------------------------------------------------------------------------------------------|
| 04-08   | 4 = couple moteur minimum 8 = couple moteur maximum.                                                                                                    |
| 32 O6   | Réglage du couple moteur durant la phase de ralentissement                                                                                                    |
| 04-08   | 4 = couple moteur minimum 8 = couple moteur maximum.                                                                                                    |
| 33 08   | Réglage du couple maximal d'aide au démarrage                                                                                                    |
| 0 1-08  | 1 = couple moteur minimum 8 = couple moteur maximum.                                                                                                    |
| 34 O2   | Réglage de l'accélération au démarrage en ouverture et fermeture (soft-start)                                                                                                    |
| 00      | Désactivée.                                                                                                    |
| 0 1- 02 | Activée. Le portail accélère lentement et progressivement au démarrage.                                                                                                    |
| 03-04   | Activée. Le portail accélère encore plus lentement et progressivement au démarrage.<br>REMARQUE : valeurs disponibles uniquement si est activé l'encodeur (75 différent de 00). Il est conseillé<br>de ne pas régler à la valeur 04 si le portail est lourd.                                                                                                    |
| 35 08   | Réglage du couple moteur après l'intervention du bord sensible ou de l'encodeur                                                                                                    |
| 00      | Désactivée. Le couple appliqué est le couple réglé au paramètre 3 1.                                                                                                    |
| 0 1- 08 | 1 = couple moteur minimum 8 = couple moteur maximum.                                                                                                    |
| 36 03   | Activation du couple maximal d'aide au démarrage<br>Si l'on active ce paramètre, le couple maximum d'aide s'active à chaque démarrage du moteur pendant un<br>temps réglable qui permet au portail de démarrer.                                                                                                    |
| 00-20   | De 0 à 20 s.                                                                                                    |
| 37 OO   | Réglage de l'espace de rapprochement à la butée d'ouverture et fermeture                                                                                                    |
| 00      | Désactivée.                                                                                                    |
| 0 1- 05 | D I = vantail de 0,5 m ; D2 = vantail de 1 m ; D3 = vantail de 1,5 m ; D4 = vantail de 2 m ; D5 = vantail ≥2,5 m.<br>Si l'on active la fonction, le couple en ouverture diminue dans la dernière section de la course, réduisant<br>les vibrations du portail quand il arrive en butée.<br>En fermeture et en présence d'électroserrure, le couple augmente dans la dernière section de la course<br>pour garantir l'accrochage effectif. En absence d'électroserrure, dans la dernière section de la course, le<br>couple diminue, réduisant les vibrations du portail.<br>REMARQUE : paramètre visible uniquement si l'encodeur est activé 75 D I. |
| 38 00   | Activation du coup de déblocage de la serrure électrique (coup de bélier)                                                                                                    |
| 00      | Désactivée                                                                                                    |
| 0 1- 04 | Habilité. La centrale active (de 1 à 4 s max) une poussée en fermeture pour permettre à la serrure électrique de se décrocher à chaque manœuvre d'ouverture.<br>Si l'on active le coup de déblocage, on active automatiquement 28 D I (anticipation électroserrure = 1 s) et 29 D3 (durée électroserrure = 3 s).                                                                                                    |
| 4101    | Réglage du ralentissement en ouverture et fermeture                                                                                                    |
| 00      | Désactivée.                                                                                                    |
| 01      | Ralentissement moyen.<br><b>REMARQUE</b> : valeur maximale configurable pour les moteurs à 6 pôles (R20/302, R20/502, R21/368,<br>H23/282, R41/832, R41/833).                                                                                                    |
| 02      | Ralentissement maximal.<br><b>ATTENTION</b> : utiliser <u>SEULEMENT</u> en cas extrêmes, pour exemple avec portail très légèr. <u>NE PAS UTILISER</u><br>avec les moteurs à 6 pôles (R20/302, R20/502, R21/368, H23/282, R41/832, R41/833).                                                                                                    |

| 42 20    | Réglage sensibilité de l'intervention du relevage obstacles durant la manœuvre<br>Quand un obstacle est relevé durant la manœuvre d'ouverture ou de fermeture, le portail inverse immédiate-<br>ment le sens.                                                                                                    |  |  |
|----------|----------------------------------------------------------------------------------------------------|--|--|
|          | <b>REMARQUE :</b> la valeur maximale est limitée à 6D pour des moteurs lents à 6 pôles (A I D I).                                                                                                    |  |  |
| 43 50    | <b>Réglage sensibilité de l'intervention du relevage obstacles durant le ralentissement</b><br>Quand un obstacle est relevé durant la manœuvre d'ouverture ou de fermeture, le portail inverse immédiate-<br>ment le sens.                                                                                                    |  |  |
| n I- 99  | <b>REMIARQUE :</b> la valeur maximale est innitee a bu pour des moteurs ients à 6 poies (6 7 û 7).                                                                                                    |  |  |
|          | de 1% a 99%. D 1 = sensibilite minimale 99 = sensibilite maximale.                                                                                                    |  |  |
| 49 00    | Paramétrage nombre d'essais de refermeture automatique après intervention du bord<br>sensible ou de la détection obstacle (anti-écrasement)                                                                                                    |  |  |
| 00       | Aucun essai de refermeture automatique.                                                                                                    |  |  |
| 0 1-03   | De 1 à 3 essais de refermeture automatique.<br>Il est conseillé de paramétrer une valeur inférieure ou égale au paramètre R2.<br>La refermeture automatique est effectuée uniquement si le portail est complètement ouverte.                                                                                                    |  |  |
| 50 00    | Paramétrage modalité de fonctionnement de la photocellule en ouverture (FT1)                                                                                                    |  |  |
| 00       | DÉSACTIVÉE. La photocellule n'est pas active ou la photocellule n'est pas installée.                                                                                                    |  |  |
| 01       | ARRÊT. Le portail s'arrête et reste à l'arrêt jusqu'à la commande suivante.                                                                                                    |  |  |
| 50       | INVERSION IMMÉDIATE. Si la photocellule s'active pendant la manoeuvre d'ouverture, le portail<br>s'inverse immédiatement.                                                                                                    |  |  |
| 03       | STOP TEMPORAIRE. Le portail s'arrête tant que la cellule est occultée. Une fois la photocellule libérée le<br>portail continue à s'ouvrir.                                                                                                    |  |  |
| 04       | INVERSION RETARDÉE. Avec la photocellule occultée le portail s'arrête. Une fois la photocellule libérée le portail se ferme.                                                                                                    |  |  |
| 5102     | Paramétrage modalités de fonctionnement de la photocellule en fermeture (FT1)                                                                                                    |  |  |
| 00       | DÉSACTIVÉE. La photocellule n'est pas active ou la photocellule n'est pas installée.                                                                                                    |  |  |
| 01       | ARRÊT. Le portail s'arrête et reste à l'arrêt jusqu'à la commande suivante.                                                                                                    |  |  |
| 50       | INVERSION IMMÉDIATE. Si la photocellule s'active pendant la manoeuvre de fermeture, le portail s'inverse immédiatement.                                                                                                    |  |  |
| 03       | STOP TEMPORAIRE. le portail s'arrête tant que la photocellule est occultée. Une fois la photocellule<br>libérée le portail continue à se fermer.                                                                                                    |  |  |
| 04       | INVERSION RETARDÉE. Avec la photocellule occultée le portail s'arrête. Une fois la photocellule libérée le portail s'ouvre.                                                                                                    |  |  |
| 52 0 1   | Modalités de fonctionnement de la photocellule (FT1) avec portail fermée                                                                                                    |  |  |
| 00       | Si la photocellule est occultée le portail ne peut pas s'ouvrir.                                                                                                    |  |  |
| 01       | Le portail s'ouvre à la réception d'une commande d'ouverture même si la photocellule est occultée.                                                                                                    |  |  |
| 50       | La photocellule occultée envoie la commande d'ouverture de le portail.                                                                                                    |  |  |
| 53 00    | Paramétrage modalité de fonctionnement de la photocellule en ouverture (FT2)                                                                                                    |  |  |
| 00       | DÉSACTIVÉE. La photocellule n'est pas active ou la photocellule n'est pas installée.                                                                                                    |  |  |
| 01       |                                                                                                    |  |  |
| -        | ARRÊT. Le portail s'arrête et reste à l'arrêt jusqu'à la commande suivante.                                                                                                    |  |  |
| 50       | ARRÊT. Le portail s'arrête et reste à l'arrêt jusqu'à la commande suivante.<br>INVERSION IMMÉDIATE. Si la photocellule s'active pendant la manoeuvre d'ouverture, le portail<br>s'inverse immédiatement.                                                                                                    |  |  |
| 50<br>60 | ARRÊT. Le portail s'arrête et reste à l'arrêt jusqu'à la commande suivante.<br>INVERSION IMMÉDIATE. Si la photocellule s'active pendant la manoeuvre d'ouverture, le portail<br>s'inverse immédiatement.<br>STOP TEMPORAIRE. Le portail s'arrête tant que la cellule est occultée. Une fois la photocellule libérée le<br>portail continue à s'ouvrir. |  |  |

i

| 54 00   | Paramétrage modalités de fonctionnement de la photocellule en fermeture (FT2)                                                                                                 |  |  |
|---------|----------------------------------------------------------------------------------------------------|--|--|
| 00      | DÉSACTIVÉE. La photocellule n'est pas active ou la photocellule n'est pas installée.                                                                                          |  |  |
| 01      | ARRÊT. Le portail s'arrête et reste à l'arrêt jusqu'à la commande suivante.                                                                                                   |  |  |
| 50      | INVERSION IMMÉDIATE. Si la photocellule s'active pendant la manoeuvre de fermeture, le portail s'inverse immédiatement.                                                       |  |  |
| 03      | STOP TEMPORAIRE. le portail s'arrête tant que la photocellule est occultée. Une fois la photocellule libérée le portail continue à se fermer.                                 |  |  |
| 04      | INVERSION RETARDÉE. Avec la photocellule occultée le portail s'arrête. Une fois la photocellule libérée le portail s'ouvre.                                                   |  |  |
| 55 0 1  | Modalités de fonctionnement de la photocellule (FT1) avec portail fermée                                                                                                    |  |  |
| 00      | Si la photocellule est occultée le portail ne peut pas s'ouvrir.                                                                                                    |  |  |
| 01      | Le portail s'ouvre à la réception d'une commande d'ouverture même si la photocellule est occultée.                                                                            |  |  |
| 50      | La photocellule occultée envoie la commande d'ouverture de le portail.                                                                                                    |  |  |
| 56 00   | Activation commande de fermeture 6 s après l'intervention de la photocellule (FT1-FT2)                                                                                        |  |  |
| 00      | Désactivée.                                                                                                    |  |  |
| 01      | Activée. Le franchissement des photocellules FT1 active, après 6 secondes, une commande de fermeture.                                                                         |  |  |
| 50      | Activée. Le franchissement des photocellules FT2 active, après 6 secondes, une commande de fermeture.                                                                         |  |  |
| 60 00   | Activation du freinage sur la butée mécanique ou sur le fin de course en ouverture e fermeture                                                                                |  |  |
| 00      | Désactivée.                                                                                                    |  |  |
| 01      | Activée. Le portail freine en fin de manœuvre sur la butée mécanique d'ouverture et/ou de fermeture.                                                                          |  |  |
| 6100    | Activation du freinage après l'intervention des cellules photoélectriques                                                                                                    |  |  |
| 00      | Désactivée.                                                                                                    |  |  |
| 01      | Activée. Le portail freine quand interviennent les cellules photoélectriques.                                                                                                 |  |  |
| 62 00   | Activation du freinage après une commande d'arrêt                                                                                                    |  |  |
| 00      | Désactivée.                                                                                                    |  |  |
| 01      | Activée. Le portail freine quand il reçoit une commande d'arrêt.                                                                                                    |  |  |
| 63 00   | Activation du freinage après l'inversion ouverture -> fermeture / fermeture -> ouverture                                                                                      |  |  |
| 00      | Désactivée.                                                                                                    |  |  |
| ا ۵     | Activée. Le portail freine avant d'inverser la manœuvre quand il reçoit une commande de fermeture alors qu'il s'ouvrait, ou une commande d'ouverture tandis qu'il se fermait. |  |  |
| 64 05   | <b>Réglage du temps de freinage</b><br>ATTENTION : il est conseillé de configurer des valeurs basses pour s'assurer de l'arrêt du portail.                                    |  |  |
| 0 1- 20 | De 1 à 20 dixièmes de seconde.                                                                                                    |  |  |
| 65 08   | <b>Réglage de la force de freinage</b><br>ATTENTION : il est recommandé de vérifier que la valeur réglée garantisse un freinage optimal.                                      |  |  |
| 05-08   | $\Omega 5 = $ force minimale $\Omega B = $ force maximale.                                                                                                    |  |  |

| 50 סר | Sélection nombre de moteurs installés<br>REMARQUE : si le paramètre est modifié, couper l'alimentation réseau 230 V~, attendre que l'écran s'éteigne<br>et rétablir la tension. Répéter la procédure d'apprentissage, voir Chap. 10.                                                                                                    |  |  |
|-------|----------------------------------------------------------------------------------------------------|--|--|
| 01    | 1 moteur.                                                                                                    |  |  |
| 50    | 2 moteurs. ATTENTION : Utiliser le même type de moteurs pour les deux vantaux.                                                                                                    |  |  |
| סס כר | Activation fin de course<br>REMARQUE : si le paramètre est modifié, couper l'alimentation réseau 230 V~, attendre que l'écran s'éteigne<br>et rétablir la tension. Répéter la procédure d'apprentissage, voir Chap. 10.<br>ATTENTION: Définissez une valeur différente de 00 uniquement si les fins de course sont connectés à<br>l'unité de contrôle. |  |  |
| 00    | Aucun fin de course installé.                                                                                                    |  |  |
| 01    | Fins de course d'ouverture et fermeture installés.                                                                                                    |  |  |
| 50    | Fins de course d'ouverture installés.                                                                                                    |  |  |
| כם כר | Configuration bord sensible COS1                                                                                                    |  |  |
| 00    | Bord sensible NON INSTALLÉ.                                                                                                    |  |  |
| 01    | Contact N.F. (Normalement fermé). Le portail s'inverse uniquement en ouverture.                                                                                                    |  |  |
| 50    | Contact avec résistance de 8k2. Le portail s'inverse uniquement en ouverture.                                                                                                    |  |  |
| 03    | Contact N.F. (Normalement fermé). Le portail s'inverse toujours.                                                                                                    |  |  |
| 04    | Contact avec résistance de 8k2. Le portail s'inverse toujours.                                                                                                    |  |  |
| 74 00 | Configuration bord sensible COS2                                                                                                    |  |  |
| 00    | Bord sensible NON INSTALLÉ.                                                                                                    |  |  |
| 01    | Contact N.F. (Normalement fermé). Le portail s'inverse uniquement en fermeture.                                                                                                    |  |  |
| 50    | Contact avec résistance de 8k2. Le portail s'inverse uniquement en fermeture.                                                                                                    |  |  |
| 03    | Contact N.F. (Normalement fermé). Le portail s'inverse toujours.                                                                                                    |  |  |
| 04    | Contact avec résistance de 8k2. Le portail s'inverse toujours.                                                                                                    |  |  |
| סם כר | Configuration encodeur<br>REMARQUE : en absence d'encodeur, le contrôle est exécuté en fonction du temps de travail.<br>Si le paramètre est modifié, couper l'alimentation réseau 230 V~, attendre que l'écran s'éteigne et rétablir<br>la tension. Répéter la procédure d'apprentissage, voir Chap. 10                                                |  |  |
| 00    | Aucun encodeur installé.                                                                                                    |  |  |
| 01    | Encodeurs optiques installés (8 impulsions/tour).                                                                                                    |  |  |
| 50    | Série E30. Encodeurs magnétiques installés (1 impulsion/tour).                                                                                                    |  |  |
| 03    | Série R21 (de la version V.1). Encodeurs magnétiques installés (1 impulsion/tour).                                                                                                    |  |  |
| 00 סר | Configuration 1er canal radio (PR1)                                                                                                    |  |  |
| וסרר  | Configuration 2° canal radio (PR2)                                                                                                    |  |  |
| 00    | PAS.                                                                                                    |  |  |
| 01    | OUVERTURE PARTIELLE                                                                                                    |  |  |
| 50    | OUVERTURE                                                                                                    |  |  |
| 03    | FERMETURE.                                                                                                    |  |  |
| 04    | ARRÊT.                                                                                                    |  |  |
| 05    | Lumière de courtoisie. La sortie COR est gérée par la radiocommande. La lumière reste allumée tant que<br>la radiocommande est active. Le paramètre 79 est ignoré.                                                                                                    |  |  |
| 06    | Lumière de courtoisie ON-OFF. La sortie COR est gérée par la radiocommande.<br>La radiocommande allume-éteint la lumière de courtoisie. Le paramètre 79 est ignoré.                                                                                                    |  |  |

| רס                                           | CLIGNOTANT. La sortie CLIGNOTANTE est gérée par la radiocommande. La lumière reste allumée tant<br>que la radiocommande est active. Le paramètre 78 est ignoré.                                                                                                    |                                                                                                  |  |
|----------------------------------------------|----------------------------------------------------------------------------------------------------|--------------------------------------------------------------------------------------------------|--|
| 08                                           | CLIGNOTANT ON-OFF. La sortie CLIGNOTANTE est gérée par la radiocommande.<br>La radiocommande allume-éteint la lumière de courtoisie. Le paramètre 78 est ignoré.                                                                                                    |                                                                                                  |  |
| 78 OO                                        | Configuration intermittence clignotant                                                                                                    |                                                                                                  |  |
| 00                                           | L'intermittence est réglée électroniquement par le cligno                                                                                                    | otant.                                                                                           |  |
| 01                                           | Intermittence lente.                                                                                                    |                                                                                                  |  |
| 50                                           | Intermittence lente en ouverture, rapide en fermeture.                                                                                                    |                                                                                                  |  |
| 60 פר                                        | Sélection modalité de fonctionnement lumière de courtoisie                                                                                                    |                                                                                                  |  |
| 00                                           | Désactivée.                                                                                                    |                                                                                                  |  |
| 01                                           | IMPULSIVE. La lumière s'allume brièvement au début de                                                                                                    | e chaque manoeuvre.                                                                              |  |
| 50                                           | ACTIVE. La lumière est active pendant toute la durée de                                                                                                    | la manoeuvre.                                                                                    |  |
| 03-90                                        | De 3 à 90 s. La lumière reste active après la fin de la ma                                                                                                    | anoeuvre, pendant la durée paramétrée.                                                           |  |
| 92-99                                        | de 2 à 9 minutes. La lumière reste active après la fin de                                                                                                    | la manoeuvre, pendant la durée paramétrée.                                                       |  |
| 80 00                                        | <b>Configuration contact horloge</b><br>Quand la fonction horloge s'active, le portail s'ouvre et reste ouverte.<br>Au terme du temps programmé par le dispositif externe (horloge), le portail se ferme.                                                                                                    |                                                                                                  |  |
| 00                                           | Quand la fonction horloge s'active, le portail s'ouvre et reste ouvert. Toute commande donnée est ignorée.                                                                                                    |                                                                                                  |  |
| 01                                           | Quand la fonction horloge s'active, le portail s'ouvre et reste ouvert. Toute commande donnée est acceptée.<br>Quand le portail redevient entièrement ouvert, la fonction horloge est réactivée.                                                                                                    |                                                                                                  |  |
| 90 00                                        | Restauration valeurs standard d'usine<br>REMARQUE. Cette procédure est possible uniquement si un mot de passe N'EST PAS paramétré pour<br>protéger les données.                                                                                                    |                                                                                                  |  |
|                                              | <ul> <li>Attention ! La restauration élimine toute sélection faite précédemment, à l'exception du paramètre <i>R I</i> : vérifier que tous les paramètres sont adaptés à l'installation. Il est possible de restaurer les valeurs standard d'usine également en appuyant sur les touches ▲ (flèche vers le haut) et ▼</li> <li>Couper la tension.</li> <li>Appuyer sur les touches ▲ (flèche vers le haut) et ▼ (flèche vers le bas), comme indiqué ci-après :</li> <li>Après 4 s, l'écran clignote rE5</li> <li>Les valeurs standard d'usine ont été restaurées.</li> </ul> |                                                                                                  |  |
|                                              | Les valeurs standard d'usine ont eté réstaurées.                                                                                                    |                                                                                                  |  |
|                                              | Les valeurs standard d'usile ont été réstaurées.     Numéro d'identification     Le numéro d'identification est composé des valeurs des     REMARQUE : les valeurs indiquées dans le tableau sont                                                                                                    | s paramètres de nD à nE.<br>des valeurs purement indicatives.                                    |  |
| -001                                         | Les valeurs standard d'usile ont été réstaurées.     Numéro d'identification     Le numéro d'identification est composé des valeurs des     REMARQUE : les valeurs indiquées dans le tableau sont     Version HW.                                                                                                    | s paramètres de ¬D à ¬Б.<br>des valeurs purement indicatives.                                    |  |
| n001<br>n123                                 | Les valeurs standard d'usine ont été réstaurées.     Numéro d'identification     Le numéro d'identification est composé des valeurs des     REMARQUE : les valeurs indiquées dans le tableau sont     Version HW.     Année de production.                                                                                                    | s paramètres de nû à n6.<br>des valeurs purement indicatives.                                    |  |
| n001<br>n123<br>n245                         | Les valeurs standard d'usine ont été réstaurées.     Numéro d'identification     Le numéro d'identification est composé des valeurs des     REMARQUE : les valeurs indiquées dans le tableau sont     Version HW.     Année de production.     Semaine de production.                                                                                                    | s paramètres de nØ à n6.<br>des valeurs purement indicatives.                                    |  |
| n001<br>n123<br>n245<br>n367                 | Les valeurs standard d'usine ont été réstaurées.     Numéro d'identification     Le numéro d'identification est composé des valeurs des     REMARQUE : les valeurs indiquées dans le tableau sont     Version HW.     Année de production.     Semaine de production.                                                                                                    | s paramètres de n0 à n6.<br>des valeurs purement indicatives.<br>Exemple: 0 1 23 45 67 89 0 1 23 |  |
| n001<br>n123<br>n245<br>n367<br>n489         | Les valeurs standard d'usine ont été réstaurées.     Numéro d'identification     Le numéro d'identification est composé des valeurs des     REMARQUE : les valeurs indiquées dans le tableau sont     Version HW.     Année de production.     Semaine de production.     Numéro de série.                                                                                                    | s paramètres de n0 à n6.<br>des valeurs purement indicatives.<br>Exemple: 0 1 23 45 67 89 0 1 23 |  |
| n001<br>n123<br>n245<br>n367<br>n489<br>n501 | Les valeurs standard d'usine ont été réstaurées.      Numéro d'identification     Le numéro d'identification est composé des valeurs des     REMARQUE : les valeurs indiquées dans le tableau sont     Version HW.      Année de production.      Semaine de production.      Numéro de série.      to de série.                                                                                                    | s paramètres de n0 à n6.<br>des valeurs purement indicatives.<br>Exemple: 0 1 23 45 67 89 0 1 23 |  |

|                                   | Affichage compteur manœuvres<br>Le numéro est composé des valeurs des paramètres de da à d / multiplié par 100.<br>REMARQUE : les valeurs indiquées dans le tableau sont des valeurs purement indicatives.                                                                                                    |
|-----------------------------------|----------------------------------------------------------------------------------------------------|
| 0 0 0 1<br>0 1 2 3                | Manœuvres effectuées.<br>Exemple : 0 / 23 x100 = 12 300 manœuvres.                                                                                                    |
|                                   | Affichage compteur heures manoeuvre<br>Le numéro est composé des valeurs des paramètres de hD à h I.<br>REMARQUE : les valeurs indiquées dans le tableau sont des valeurs purement indicatives.                                                                                                    |
| h0 0  <br>h   23                  | Heures manoeuvre.<br>Exemple : 0 / 23 = 123 heures.                                                                                                    |
|                                   | Affichage compteur jours d'allumage de la centrale<br>Le numéro est composé des valeurs des paramètres de dD à d I.<br>REMARQUE : les valeurs indiquées dans le tableau sont des valeurs purement indicatives.                                                                                                    |
| d001<br>d123                      | Jours d'allumage<br>Exemple : 0 / 23 = 123 jours                                                                                                    |
|                                   | Mot de passe<br>La saisie du mot de passe empêche l'accès aux réglages au personnel non autorisé.<br>Avec le mot de passe actif (EP=D I), il est possible d'afficher les paramètres, mais il N'EST PAS possible<br>de modifier les valeurs. Le mot de passe est univoque, c'est-à-dire un seul mot de passe peut gérer<br>l'automatisme. ATTENTION : En cas de perte du mot de passe, contacter le service assistance.                                                                                                    |
| Р I 00<br>Р2 00<br>Р3 00<br>Р4 00 | <ul> <li>Procédure d'activation mot de passe :</li> <li>Saisir les valeurs souhaitées dans les paramètres P 1, P2, P3 et P4.</li> <li>Avec les touches UP ▲ et/ou DOWN ▼ afficher le paramètre EP.</li> <li>Appuyer pendant 4 s sur les touches + et</li> <li>Quand l'écran clignote, le mot de passe a été mémorisé.</li> <li>Éteindre et rallumer la centrale. Vérifier l'activation du mot de passe (EP=0 1).</li> <li>Procédure de déblocage temporaire :</li> <li>Saisir le mot de passe.</li> <li>Vérifier que EP=00.</li> <li>Procédure d'élimination mot de passe :</li> <li>Saisir le mot de passe (EP=00).</li> <li>Mémoriser les valeurs de P 1, P2, P3, P4 = 00</li> <li>Avec les touches UP ▲ et/ou DOWN ▼ afficher le paramètre EP.</li> <li>Appuyer pendant 4 s sur les touches + et</li> <li>Quand l'écran clignote, le mot de passe a été supprimé (les valeurs P 100, P2 00, P3 00 et P4 00 correspondent à "mot de passe absent").</li> <li>Éteindre et rallumer la centrale.</li> </ul> |
| CP 00                             | Changement mot de passe                                                                                                    |
| 00                                | Protection désactivée.                                                                                                    |
| 01                                | Protection activée.                                                                                                    |

### 13 Exemple d'installation avec deux automatismes opposés

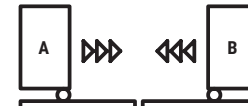

Il est possible de brancher deux automatismes coulissants opposés à l'aide d'une centrale **H70/200AC**.

Brancher l'automatisme  ${\bm A}$  aux bornes AP1-CM-CH1 et l'automatisme  ${\bm B}$  aux bornes AP2-CM-CH2.

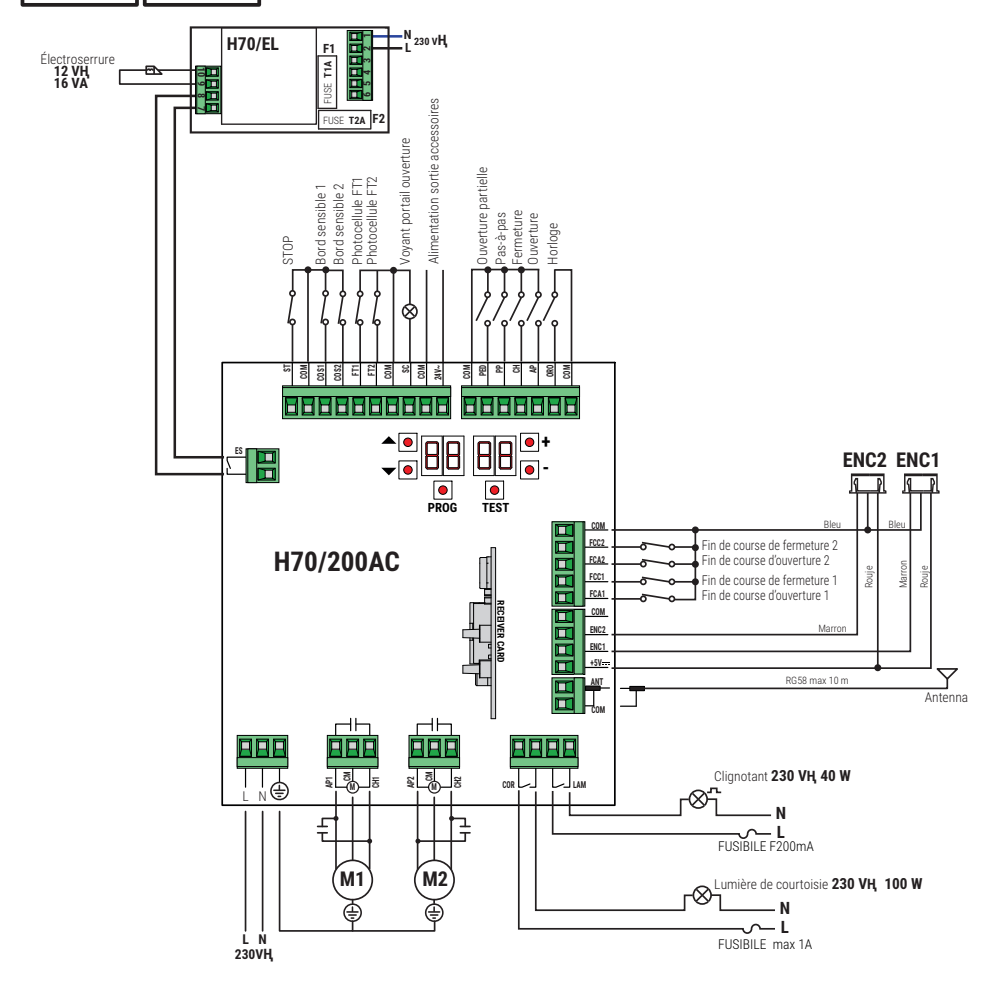

# 14 Signalisation des entrées de sécurité et des commandes (modalités TEST)

En l'absence de commandes activées, appuyer sur la touche TEST et vérifier ce qui suit :

| ÉCRAN         | CAUSE PROBABLE                                                                                                    | INTERVENTION DE<br>LOGICIEL                                                                   | INTERVENTION<br>TRADITIONNELLE                                                                                                    |
|---------------|----------------------------------------------------------------------------------------------------|-----------------------------------------------------------------------------------------------|----------------------------------------------------------------------------------------------------|
| 8841          | Contact STOP de sécurité ouvert.                                                                                                    | -                                                                                             | Installer un bouton de STOP (N.F.) ou<br>shunter le contact ST avec le contact COM.                                                                                                    |
| 88 39         | Bord sensible COS1 non raccordé ou<br>mauvais raccordement.                                                                                  | S'il n'est pas utilisé ou si<br>on veut l'exclure, régler le<br>paramètre 73 00               | S'il n'est pas utilisé ou si on veut l'exclure,<br>shunter le contact <b>COS1</b> avec le contact<br>COM.                                                                                    |
| 88 <b>38</b>  | Bord sensible COS2 non raccordé ou<br>mauvais raccordement (série BM20, BR20,<br>BR21, BE20 ou série BH23 si paramètre<br>72 00).            | S'il n'est pas utilisé ou si<br>on veut l'exclure, régler le<br>paramètre 74 00               | S'il n'est pas utilisé ou si on veut l'exclure,<br>shunter le contact <b>COS2</b> avec le contact<br>COM.                                                                                    |
| 88 <b>3</b> 7 | Photocellule FT1 non raccordée ou mauvais<br>raccordement.                                                                                   | S'il n'est pas utilisé ou si<br>on veut l'exclure, régler<br>le paramètre 50 00 et<br>5 1 00. | S'il n'est pas utilisé ou si on veut l'exclure,<br>shunter le contact <b>FT1</b> avec le contact<br>COM. Vérifier la connexion et les références<br>au schéma correspondant de raccordement. |
| 88 36         | Photocellule FT2 non raccordée ou mauvais<br>raccordement.                                                                                   | S'il n'est pas utilisé ou si<br>on veut l'exclure, régler<br>le paramètre 53 00 et<br>54 00.  | S'il n'est pas utilisé ou si on veut l'exclure,<br>shunter le contact <b>FT2</b> avec le contact<br>COM. Vérifier la connexion et les références<br>au schéma correspondant de raccordement. |
| 88 FE         | Au moins 3 fins de course ont le contact<br>ouvert ou ne sont pas raccordés.                                                                 | -                                                                                             | Vérifier le raccordement des fins de course.                                                                                                    |
| 99 <b>59</b>  | Les deux vantaux se trouvent sur le fin de<br>course d'ouverture.                                                                            | -                                                                                             | -                                                                                                    |
|               | Le fin de course d'ouverture n'est pas<br>branché.                                                                                           | -                                                                                             | Vérifier le raccordement des fins de course.                                                                                                    |
| aa er         | Les deux vantaux se trouvent sur le fin de<br>course de fermeture.                                                                           | -                                                                                             | -                                                                                                    |
|               | Le fin de course de fermeture n'est pas<br>branché.                                                                                          | -                                                                                             | Vérifier le raccordement des fins de course.                                                                                                    |
| 88 F I        | Les fins de course du VANTAIL 1 ne sont<br>pas branchés ou le branchement est<br>incorrect.                                                  | -                                                                                             | Vérifier le raccordement des fins de course.                                                                                                    |
| 88 F 2        | Les fins de course du VANTAIL 2 ne sont<br>pas branchés ou le branchement est<br>incorrect.                                                  | -                                                                                             | Vérifier le raccordement des fins de course.                                                                                                    |
| 88 20         | Le fin de course d'ouverture VANTAIL 1<br>n'est pas branché ou le branchement est<br>incorrect. Ou VANTAIL 1 ouvert.                         | -                                                                                             | Vérifier le raccordement des fins de course.                                                                                                    |
| 8821          | Le fin de course de fermeture VANTAIL 1<br>n'est pas branché ou le branchement est<br>incorrect. Ou VANTAIL 1 fermé.                         | -                                                                                             | Vérifier le raccordement des fins de course.                                                                                                    |
| 88 22         | Le fin de course d'ouverture VANTAIL 2<br>n'est pas branché ou le branchement est<br>incorrect. Ou VANTAIL 2 ouvert.                         | -                                                                                             | Vérifier le raccordement des fins de course.                                                                                                    |
| 88 23         | Le fin de course de fermeture VANTAIL 2<br>n'est pas branché.<br>Ou VANTAIL 2 fermé.                                                         | -                                                                                             | Vérifier le raccordement des fins de course.                                                                                                    |
| PP 00         | En absence de commande volontaire, le<br>contact (N.O.) pourrait être défectueux ou                                                          | -                                                                                             | Vérifier les contacts <b>PP - COM</b> et les raccordements au bouton.                                                                                                    |
| СН ОО         | le raccordement à un bouton pourrait être<br>incorrect.                                                                                      | -                                                                                             | Vérifier les contacts <b>CH - COM</b> et les raccordements au bouton.                                                                                                    |
| AP 00         |                                                                                                    | -                                                                                             | Vérifier les contacts <b>AP - COM</b> et les raccordements au bouton.                                                                                                    |
| PE 00         |                                                                                                    | -                                                                                             | Vérifier les contacts <b>PED</b> - <b>COM</b> et les raccordements au bouton.                                                                                                    |
| 0-00          | En absence de commande volontaire, le con-<br>tact (N.O.) pourrait être défectueux ou le rac-<br>cordement au timer pourrait être incorrect. | -                                                                                             | Vérifier les contacts <b>ORO - COM</b> .<br>Le contact ne doit pas être shunté s'il n'est<br>pas utilisé.                                                                                    |

**REMARQUE**: Pour sortir de la Modalité TEST appuyer la touche TEST. Il est conseillé de procéder à la résolution des signalisations de l'état des sécurités et des entrées toujours en modalité "intervention de logiciel».

Ľ

### 15 Signalisations alarmes et anomalies

| DÉFAUTS                                                        | SIGNALISATION<br>ALARME          | CAUSE PROBABLE                                                                                | ACTION CORRECTIVE                                                                                                    |
|----------------------------------------------------------------|----------------------------------|-----------------------------------------------------------------------------------------------|----------------------------------------------------------------------------------------------------|
|                                                                | LED <b>POWER</b> éteinte         | Absence de l'alimentation.                                                                    | Vérifier le câble d'alimentation.                                                                                       |
|                                                                | LED <b>POWER</b> éteinte         | Fusible grillé.                                                                               | Remplacer le fusible. Il est recommandé d'ex-<br>traire le fusible uniquement en l'absence de<br>tension de secteur.    |
| Le portail ne s'ouvre<br>pas ou ne se ferme<br>pas.            | Exemple:<br>IS EE<br>2 I EE      | Erreur dans les paramètres de configuration.                                                  | Paramétrer correctement la valeur de configu-<br>ration et la sauvegarder.                                              |
|                                                                | <b>24 RE</b><br>Flash clignotant | Fusible F2 débranché ou endom-<br>magé. Les accessoires ne sont<br>pas alimentés.             | Repositionner correctement le fusible F2 ou le remplacer.                                                               |
| La procédure                                                   | AP PE                            | Activation involontaire de la touche TEST.                                                    | Répéter la procédure d'apprentissage.                                                                                   |
| d'apprentissage n'est<br>pas terminée.                         |                                  | Les sécurités sont en alarme.                                                                 | Appuyer sur la touche TEST et vérifier la/les<br>sécurités en alarme et les branchements re-<br>spectifs des sécurités. |
| La radiocommande<br>a peu de de portée<br>et ne fonctionne pas | -                                | L'émission radio est empêchée<br>par les structures métalliques et<br>les murs en béton armé. | Installer l'antenne à l'extérieur.                                                                                      |
| avec l'automatisme en<br>mouvement.                            | -                                | Batteries déchargées.                                                                         | Remplacer les batteries des émetteurs.                                                                                  |
| Le flash clignotant ne<br>fonctionne pas.                      | -                                | Ampoule / LED grillées ou fils cli-<br>gnotant débranchés.                                    | Vérifier le circuit à LED et/ou les fils.                                                                               |
| Le voyant portail<br>ouverte ne marche<br>pas.                 | -                                | Ampoule grillée ou fils débran-<br>chés.                                                      | Vérifier l'ampoule et/ou les fils.                                                                                      |
| Le portail n'effectue<br>pas la manoeuvre<br>souhaitée.        | -                                | Fils du moteur inversés.                                                                      | Inverser deux fils sur la borne X-Y-Z ou Z-Y-X.                                                                         |

REMARQUE : Appuyer sur la touche TEST pour supprimer momentanément la signalisation d'alarme.

À la réception d'une commande, si le problème n'à pas été résolu, sur l'écran réapparaît la signalisation d'alarme.

### 16 Déblocage mécanique

À défaut de tension, il est possible de débloquer le portail, comme indiqué dans le manuel d'utilisation et d'entretien de l'automatisme MONOS4/220, R20, M20, H20, R21, H21, H23, R23 ou E30. Pour plus d'informations, consulter l'opération de blocage/déblocage dans le manuel d'utilisation de l'automatisme. Lors de la remise sous tension et de la réception de la première commande, la centrale de commande lance une manœuvre d'ouverture en modalité de récupération de position (voir chapitre 17). L'activation de l'un des deux fins de course permet la récupération immédiate de la position.

### 17 Modalités de récupération position

Suite à une interruption de tension, après la détection d'un obstacle trois fois de suite dans la même position (avec encodeurs activés), la centrale de commande lance à la première commande une manœuvre en modalité de récupération de position. Si l'encodeur est installé le portail commence une manœuvre à faible vitess; sinon la manouvre s'effectue à vitesse normale. Le clignotant s'active avec une séquence différente du fonctionnement normal (3 s allumé, 1,5 s éteint).

Dans cette phase, la céntrale récupère les données de l'installation. **Attention !** Ne pas donner de commandes dans cette phase, tant que le portail n'a pas complété la manœuvre d'ouverture.

L'activation de l'un des deux fins de course permet la récupération immédiate de la position.

## 18 Test

L'essai doit être effectue par des techniciens qualifiés.

🖌 L'installateur est tenu d'exécuter la mesure des forces d'impact et de sélectionner sur la centrale de commande les valeurs de la vitesse et du couple qui permettent à la porte motorisée de rentrer dans les limites établies par les normes EN 12453 et EN 12445.

Vérifier si les indications du « AVERTISSEMENTS GÉNÉRAUX » sont respectées.

- Fournir l'alimentation.
- Vérifier le bon fonctionnement de toutes les commandes raccordées.
- · Vérifier la course et les ralentissements.
- Vérifier la bonne intervention des sécurités.
- · Couper l'alimentation de réseau puis la rétablir.
- Vérifier, à portail fermé en position intermédiaire, la bonne exécution de la phase de récupération de position tant en ouverture qu'en fermeture.
- Vérifier le réglage des fins de course (si installés).
- Vérifier le bon fonctionnement de le système de déverrouillage.

### 19 Mise en marche

L'installateur doit rédiger et conserver pendant au moins 10 ans le pour de l'installation, qui devra contenir le schéma électrique, le dessin et la photo de l'installation, l'analyse des risques et les solutions adoptées, la déclaration de conformité du fabricant de tous les dispositif branchés, le manuel d'instructions de chaque dispositif et/ou accessoire et le plan d'entretien de l'installation.

Fixer sur le portail ou la porte motorisée une plaque indiquant les données de l'automatisme, le nom du responsable de la mise en service, le numéro de série et l'année de construction, de même que le marquage CE.

Fixer une plaque et/ou une étiquette avec les indications des opérations pour débloquer manuellement l'installation. Réaliser et livrer à l'utilisateur final la déclaration de conformité, les instructions et les avertissements d'utilisation et le plan d'entretien. Vérifier si l'utilisateur final a compris le bon fonctionnement de l'installation, en mode automatique, manuel et d'urgence.

Informer l'utilisateur final sur les dangers et les risques éventuellement présents.

### Déclaration de conformité CE

Le soussigné M. Dino Florian, représentant légal de Roger Technology - Via Botticelli 8, 31021 Mogliano V.to (TV) DÉCLARE que la centrale de commande H70/200AC est conforme aux dispositions établies par les directives communautaires suivantes:

- 2014/35/UE Directive LVD
- 2014/30/UE Directive CEM
- 2014/53/UE Directive RED 2011/65/UE Directive RoHS

et qu'ont été appliquées toutes les normes et/ou spécifications indiquées ci-après : EN 61000-6-3:2007 + A1:2011 + A1/AC:2012 EN IEC 61000-6-2:2019 EN 60335-1:2012 + AC:2014 + A1:2019 + A11:2014 + A13:2017 + A14:2019 EN 60335-2-103:2015 ETSI EN 301 489-1 V2.2.3 ETSI EN 301 489-3 V2.1.1

Lieu: Mogliano V.to Date: 26/03/2021

Signature Direction Direction

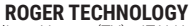

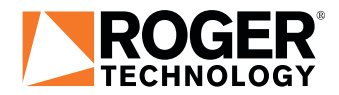

Via S. Botticelli 8 • 31021 Bonisiolo di Mogliano Veneto (TV) • ITALIA P.IVA 01612340263 • Tel. +39 041.5937023 • Fax. +39 041.5937024 info@rogertechnology.it • www.rogertechnology.com